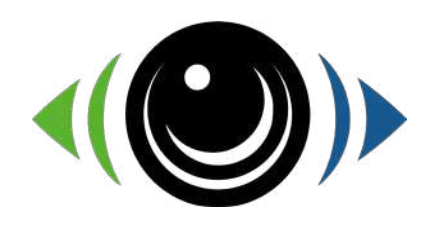

# SENTINELLE Mini

# **Application Guide**

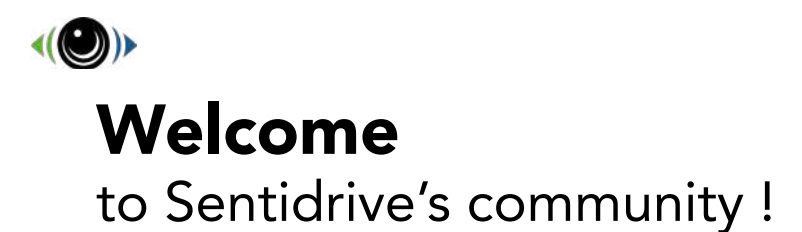

Sentidrive is available for iOS (Apple Store) and Android (Google Play):

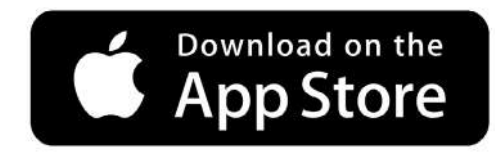

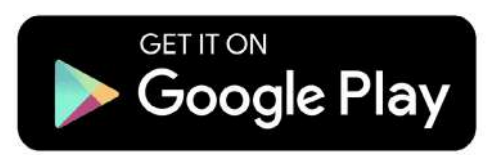

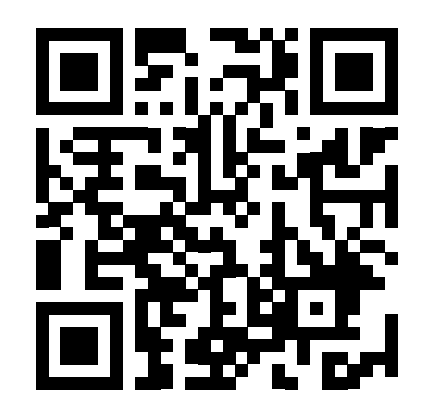

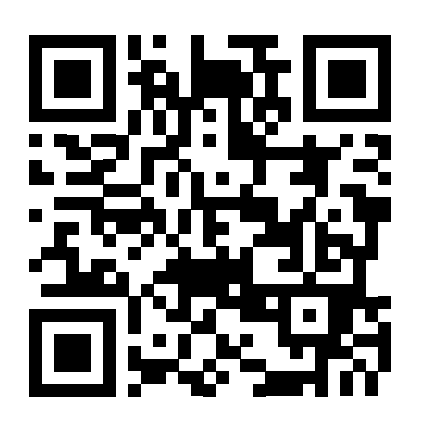

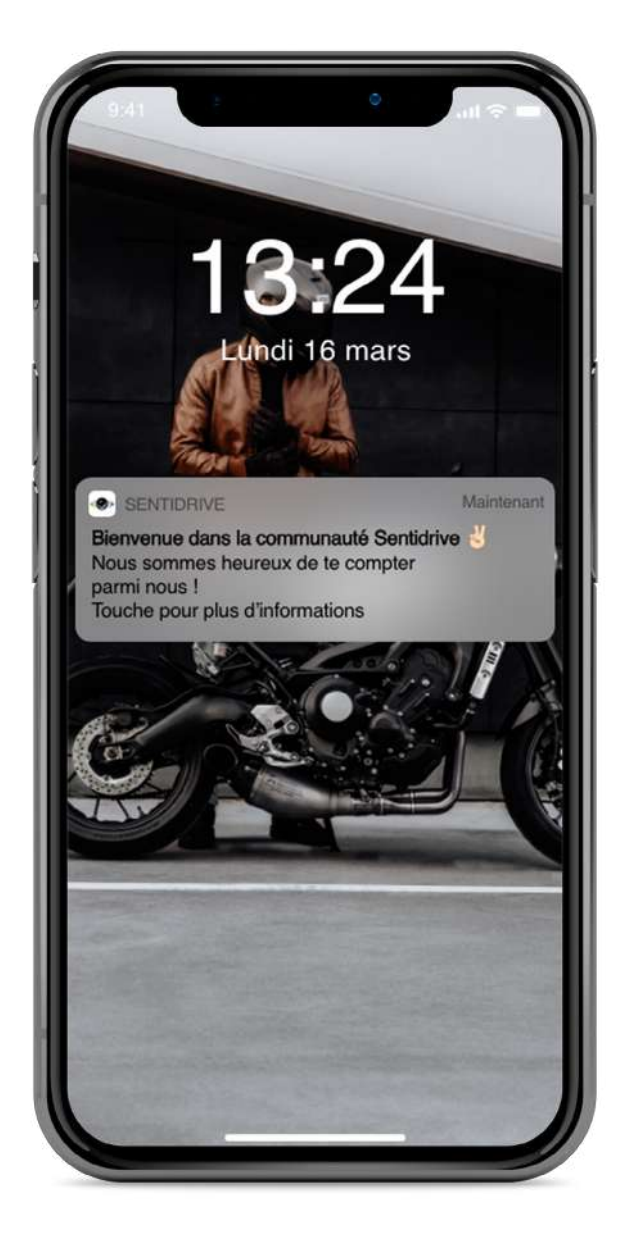

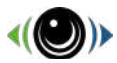

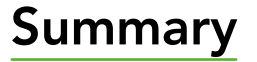

#### General use

.....

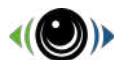

#### Registration by the application

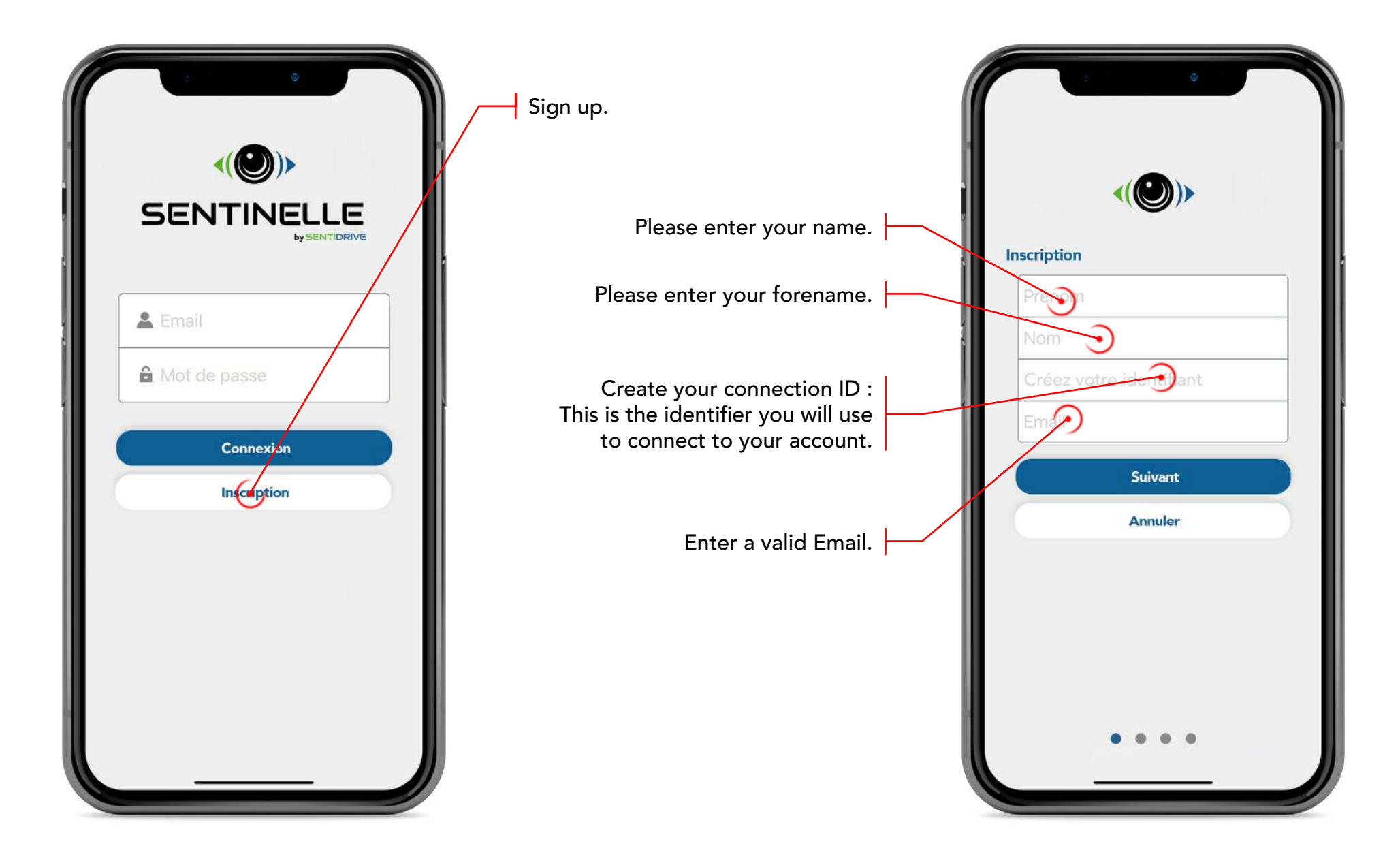

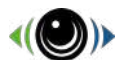

#### **Registration Information**

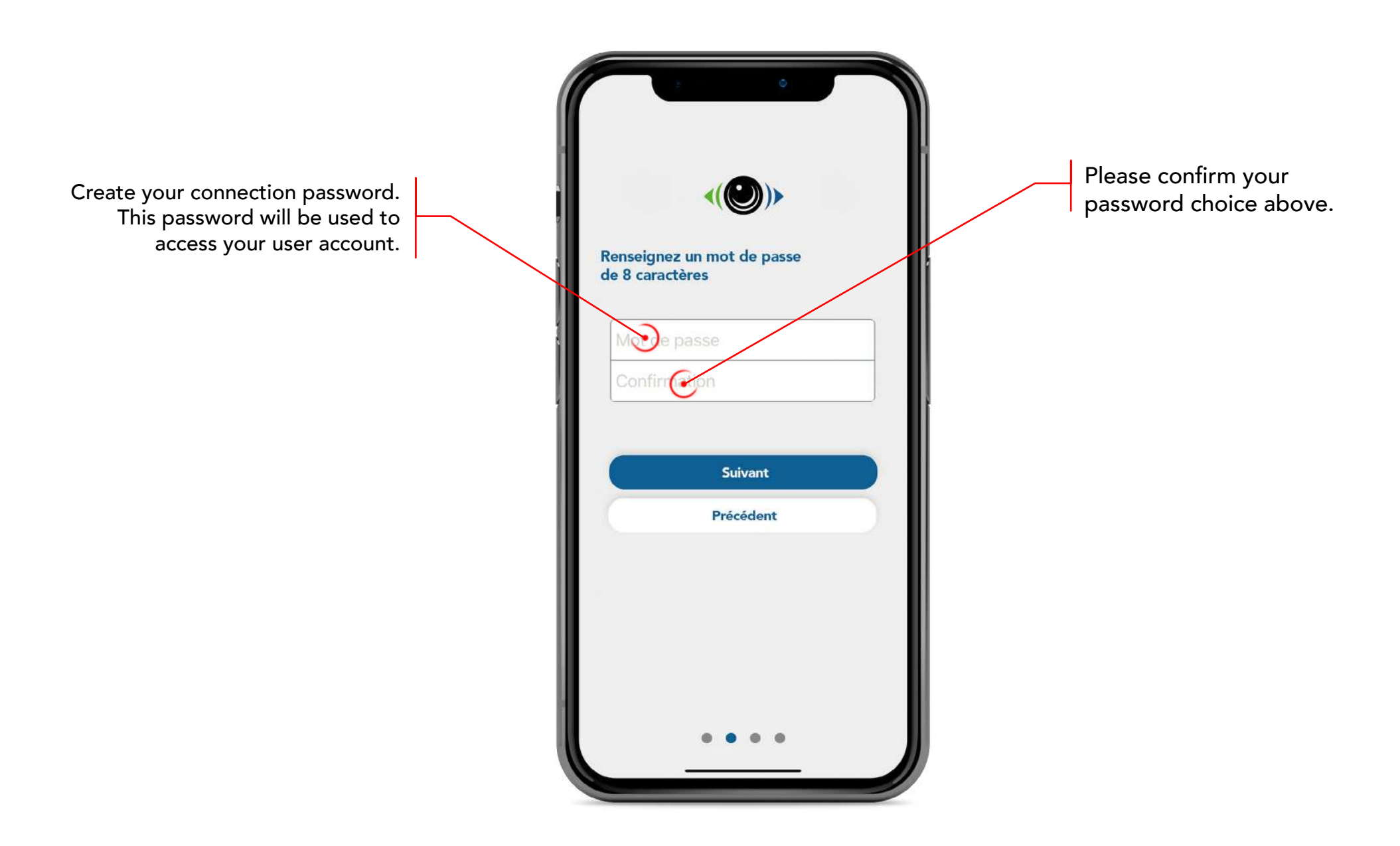

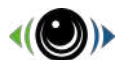

#### **Registration Information**

Get your phone number. This number must be valid and belongs to the owner of the Sentinelle : it will be used to notify you in case of alarm. A confirmation SMS is sent to the confirmed number after validation.

| <(@)>                                                     |   |
|-----------------------------------------------------------|---|
| Renseignez un numéro de téléphone<br>valide               |   |
| +33                                                       | / |
| Nous venons de vous envoyer un code de validation par SMS |   |
|                                                           |   |
| Suivant                                                   |   |
| Précédent                                                 |   |
|                                                           |   |
|                                                           |   |

Fill in the 4-digit validation code received by SMS. You can receive this validation code within 1 minute.

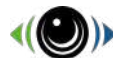

#### **Registration Information**

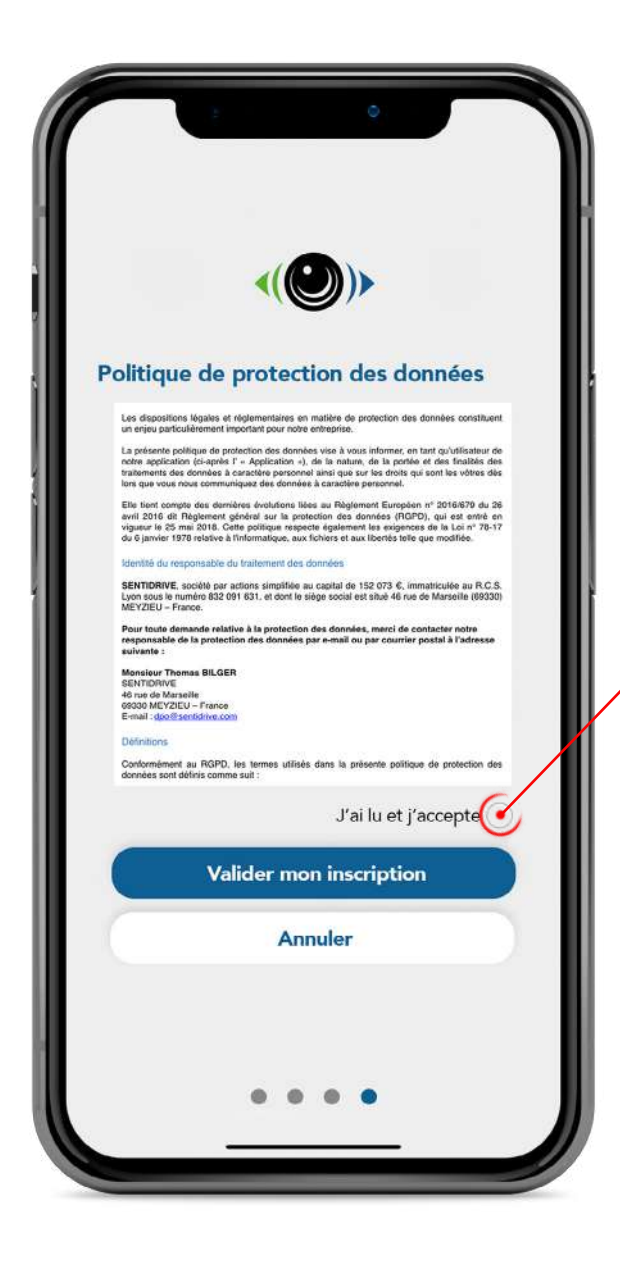

After reading the data protection policy, please tick the box «I have read and I accept» in order to validate your registration.

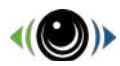

#### **Register your Sentinelle**

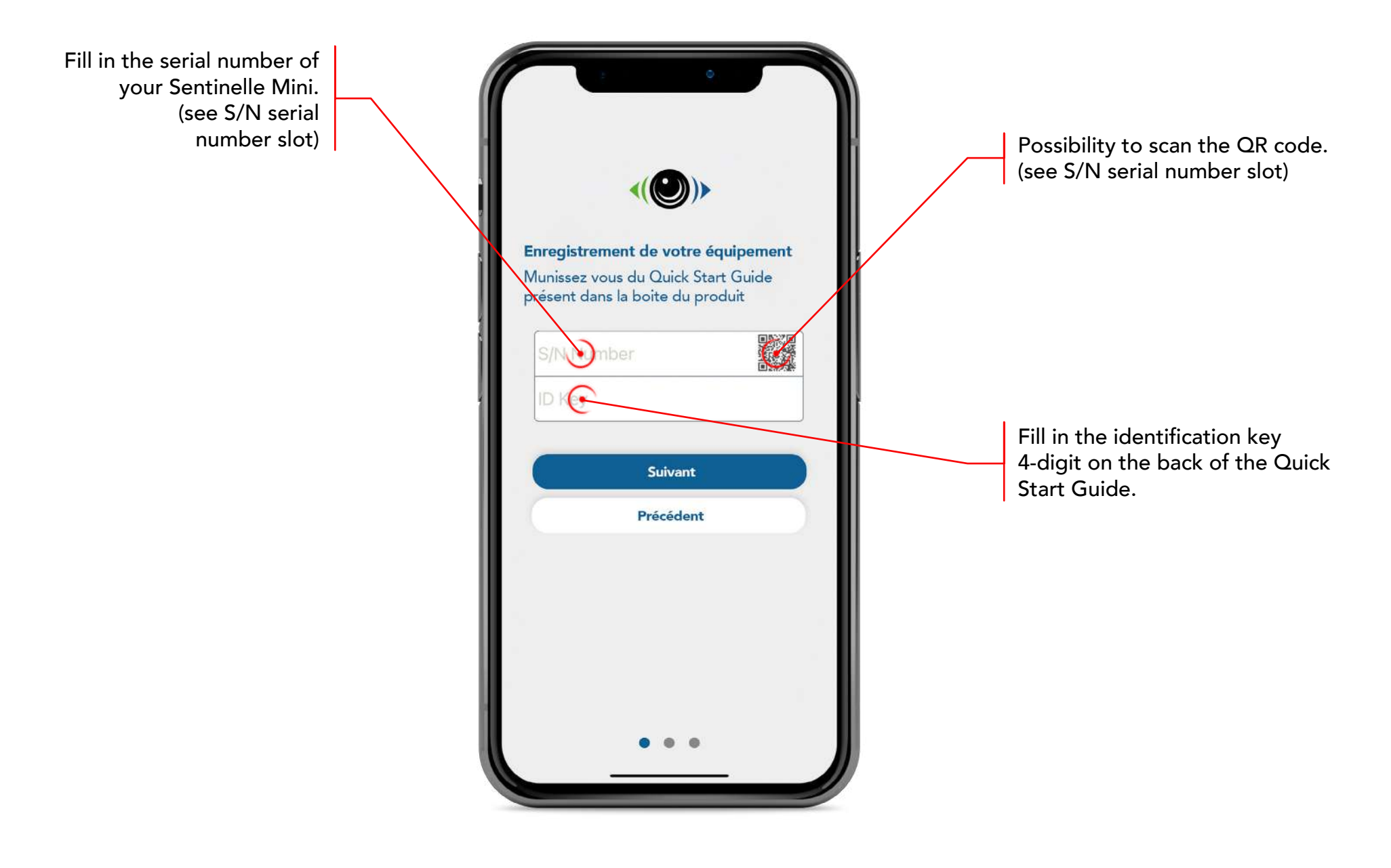

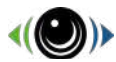

#### Sentinelle information

Add a name to your Sentinelle Mini.This name will appear in alert notifications in order to identify the vehicle concerned. Ces information nous permettrons d'identifier votre véhicule plus rapidement en cas de vol ... promer votre Sentinelle Add the vehicle information associated with your Sentinelle Mini. In the event of theft, this information allows us to identify the vehicle more quickly. Suivant Précédent .

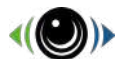

#### Sentinelle information

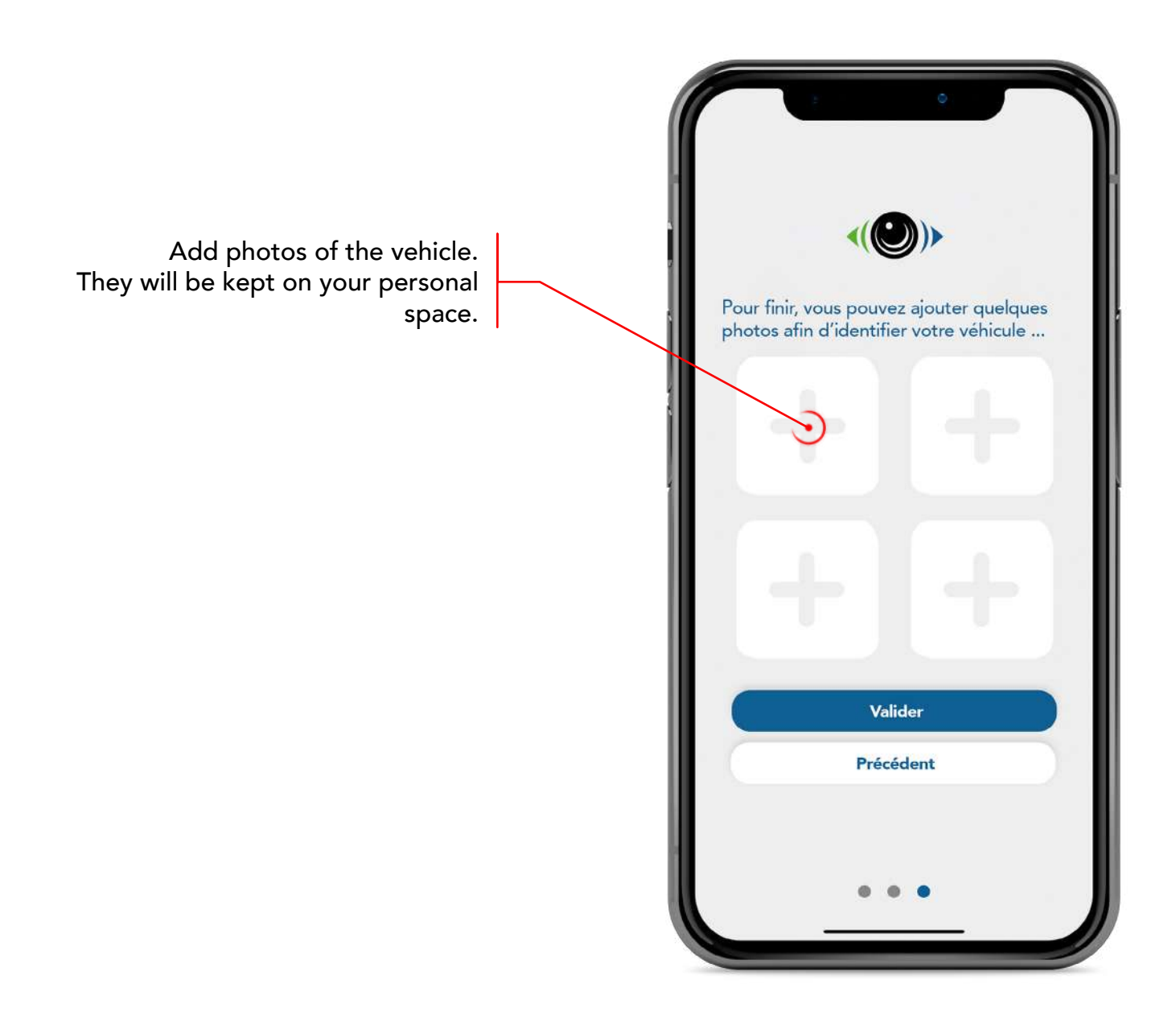

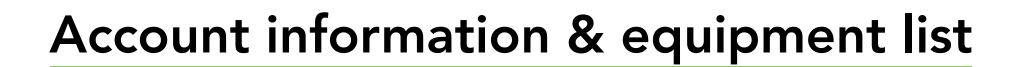

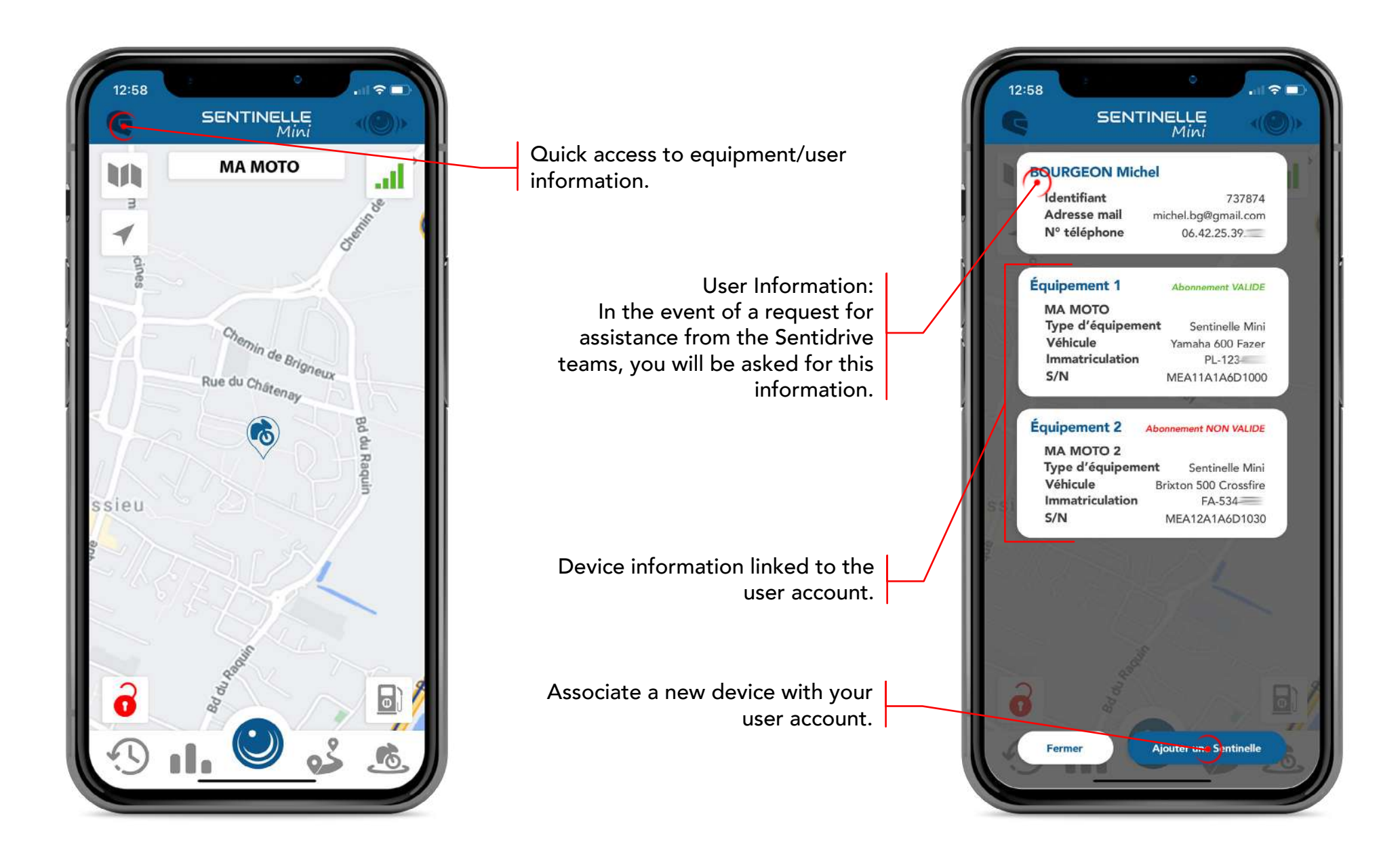

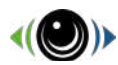

#### Dashboard

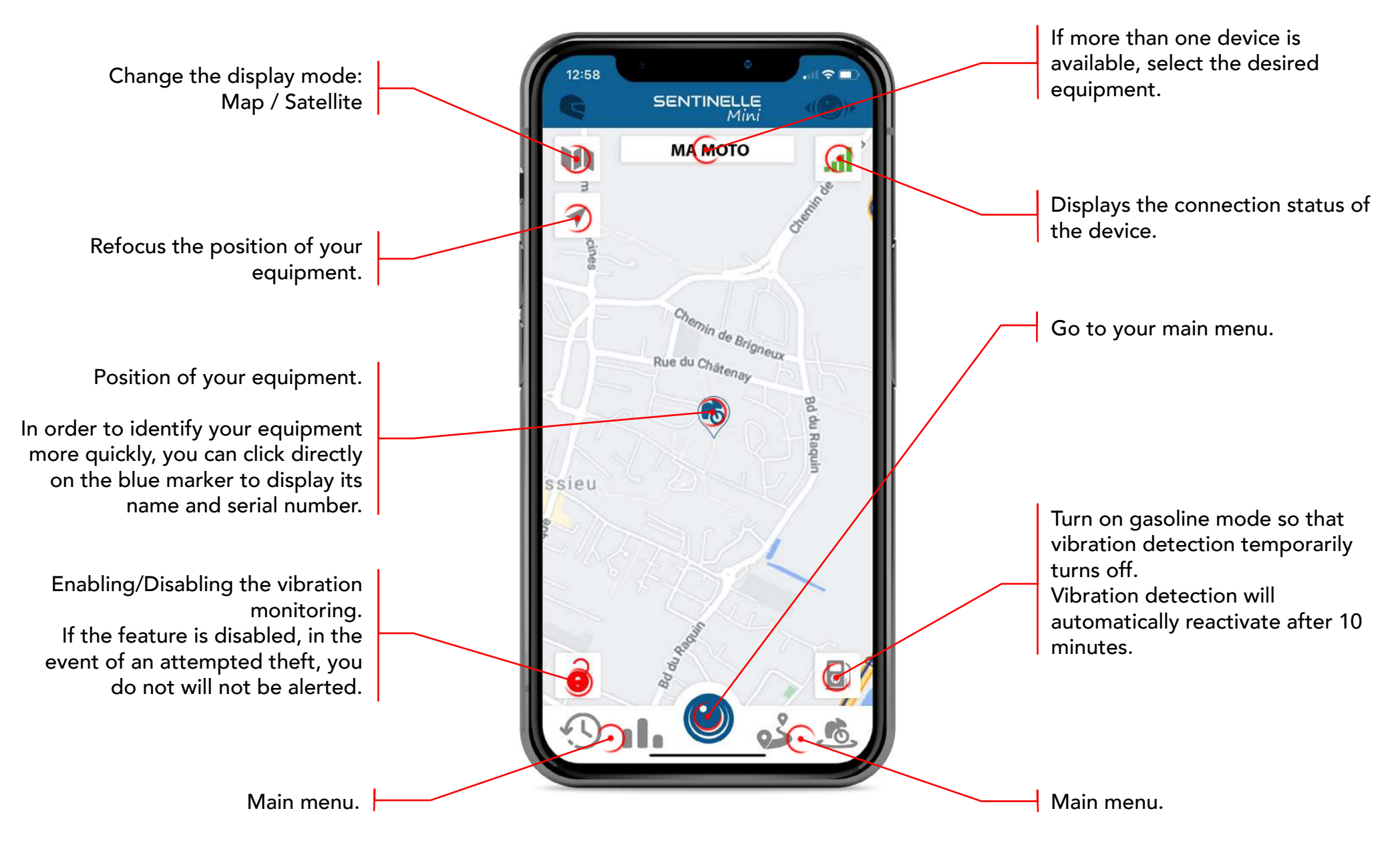

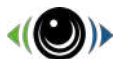

#### Geolocate your two-wheeler

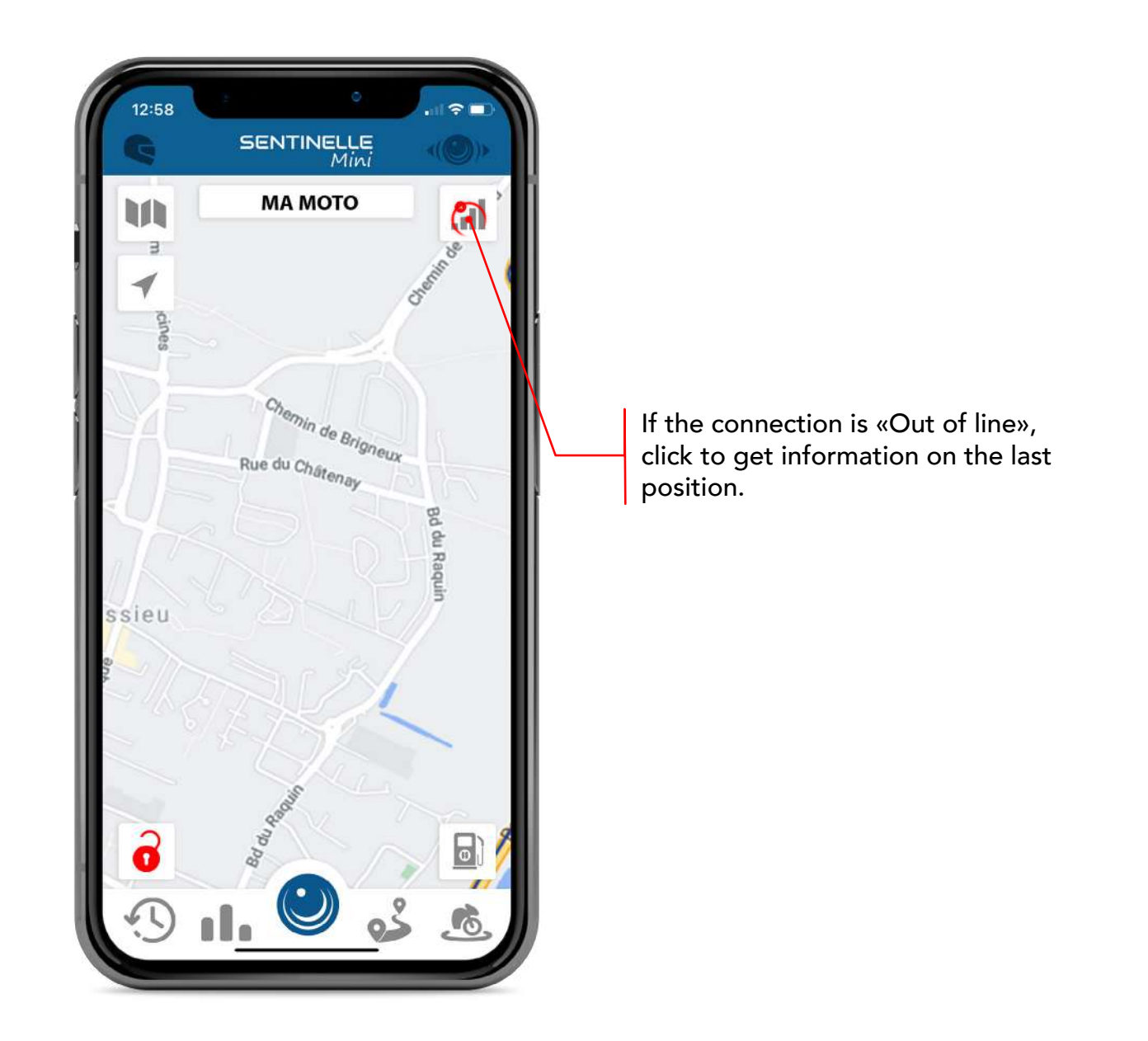

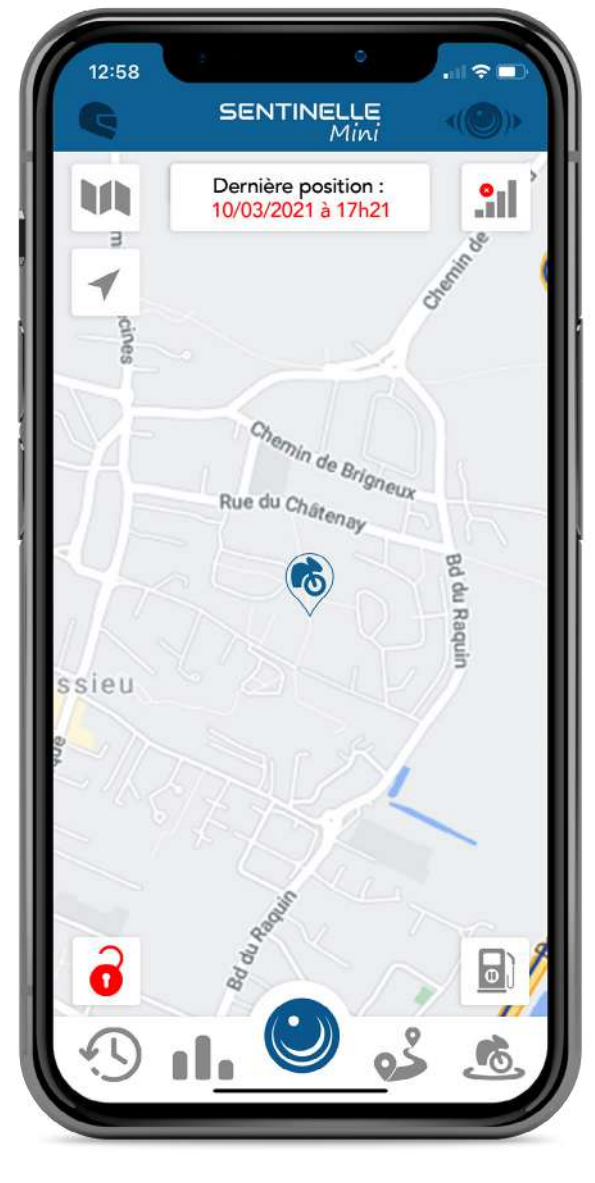

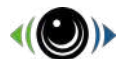

#### Main menu

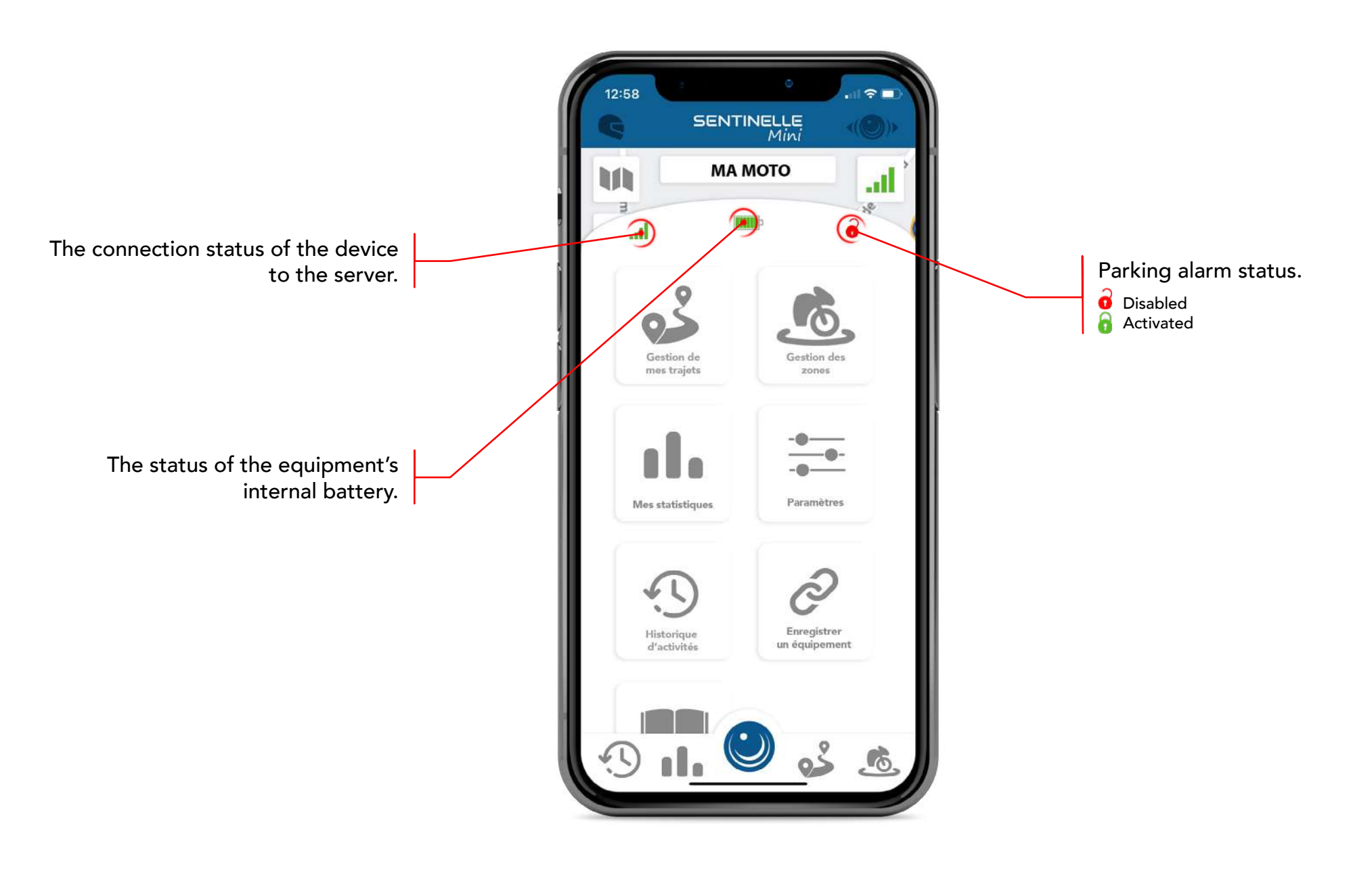

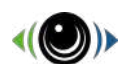

# PROCHAINEMEN Quick menu settings

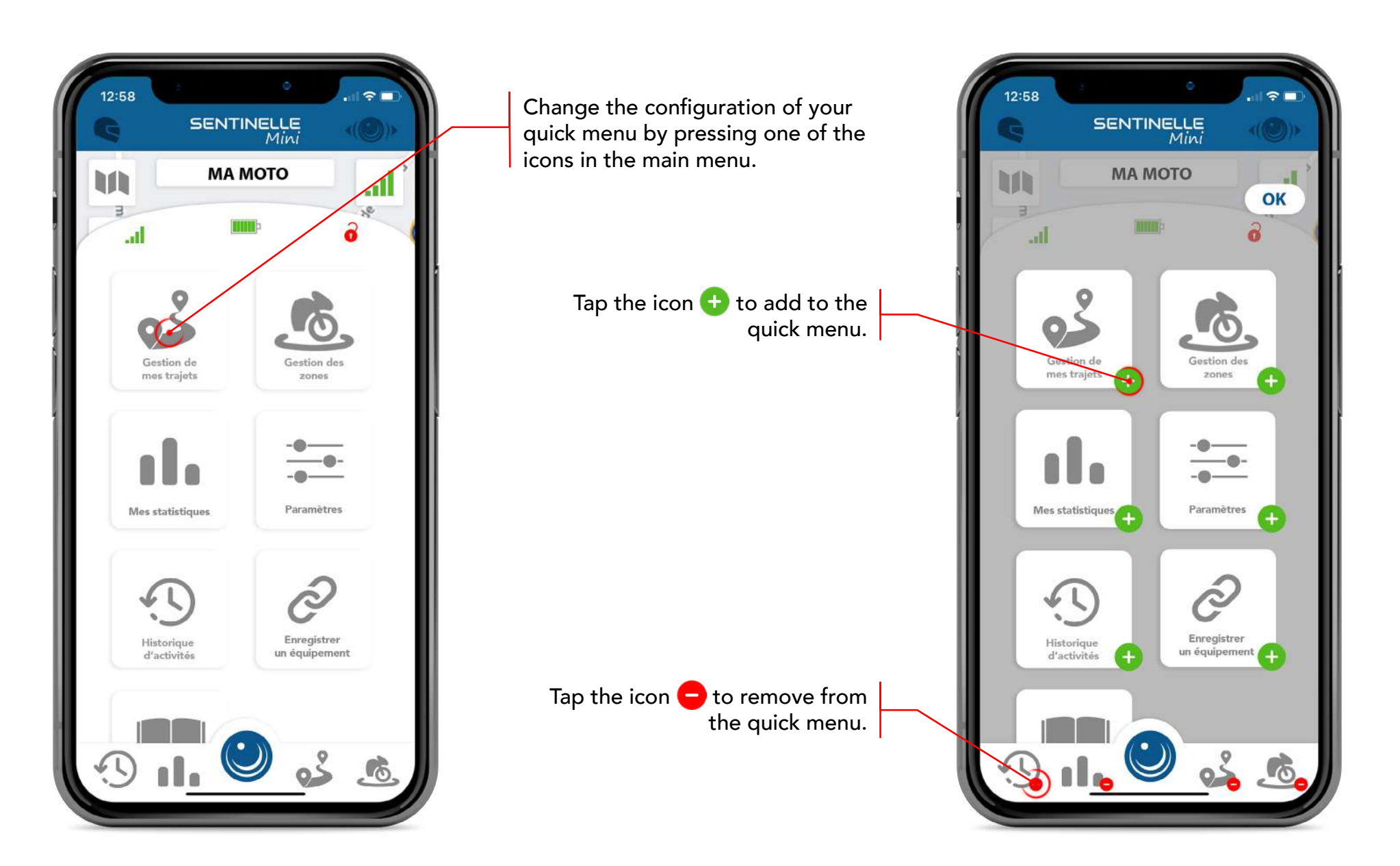

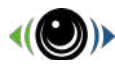

#### **Your Trips**

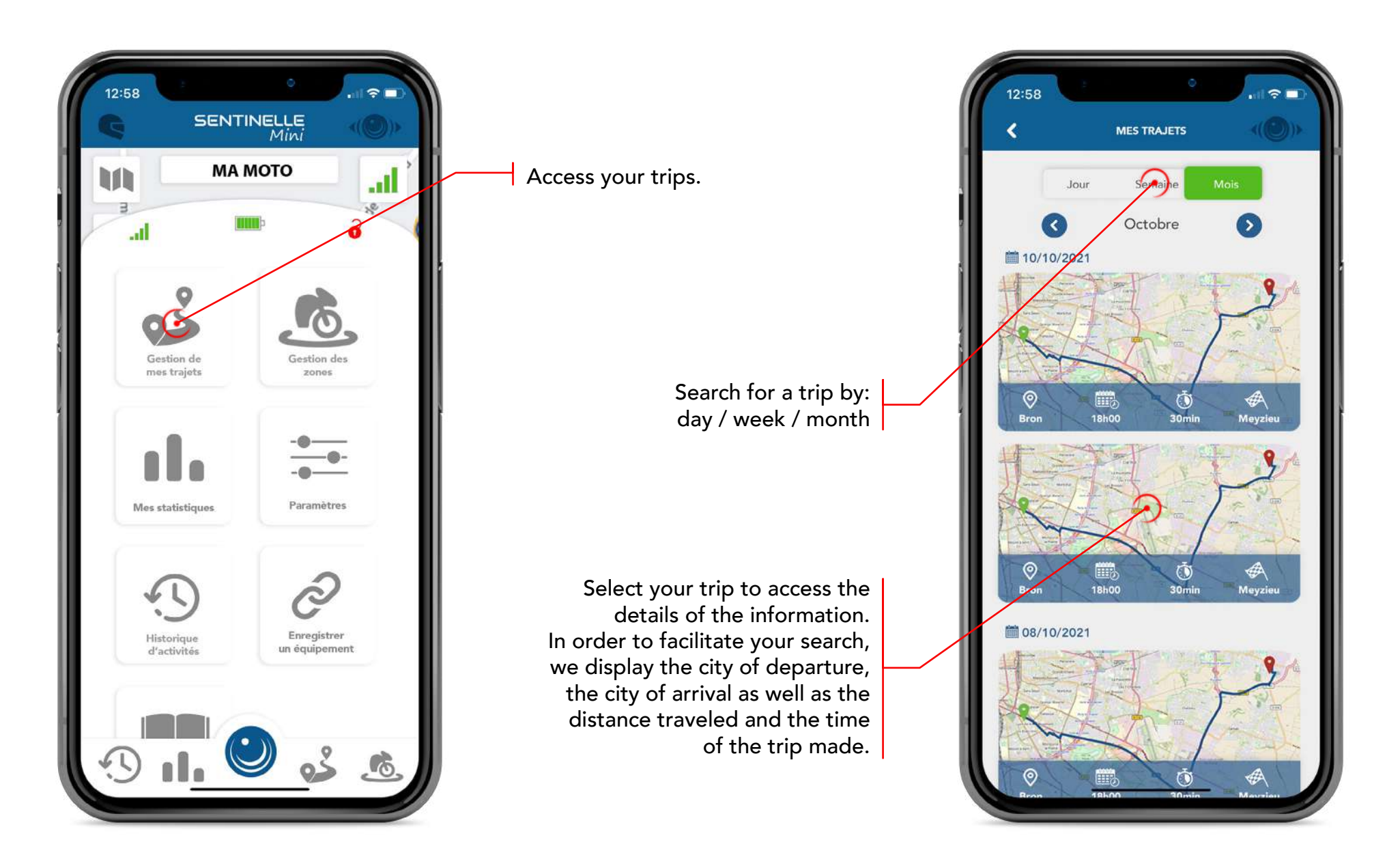

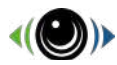

#### **Your Trips**

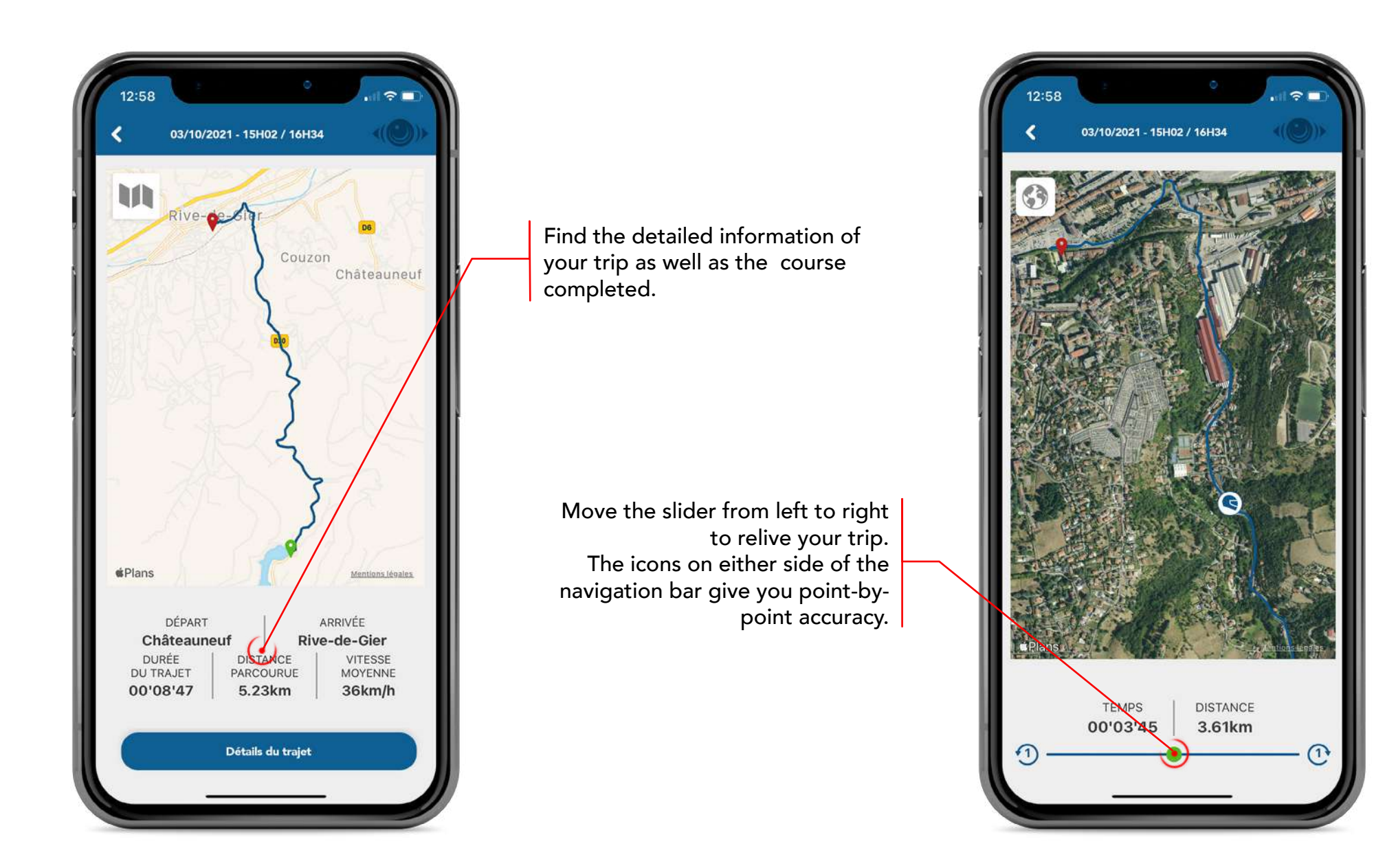

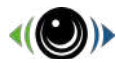

## Your Trips

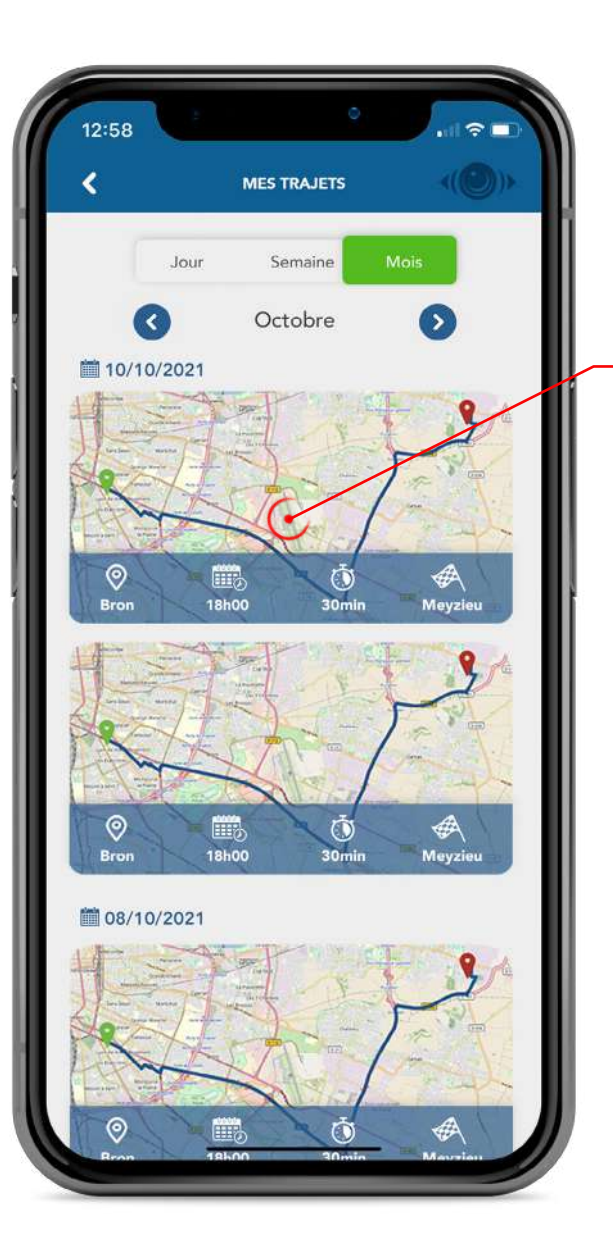

In order to delete multiple files, stay pressed on a trip and then select your trips to delete.

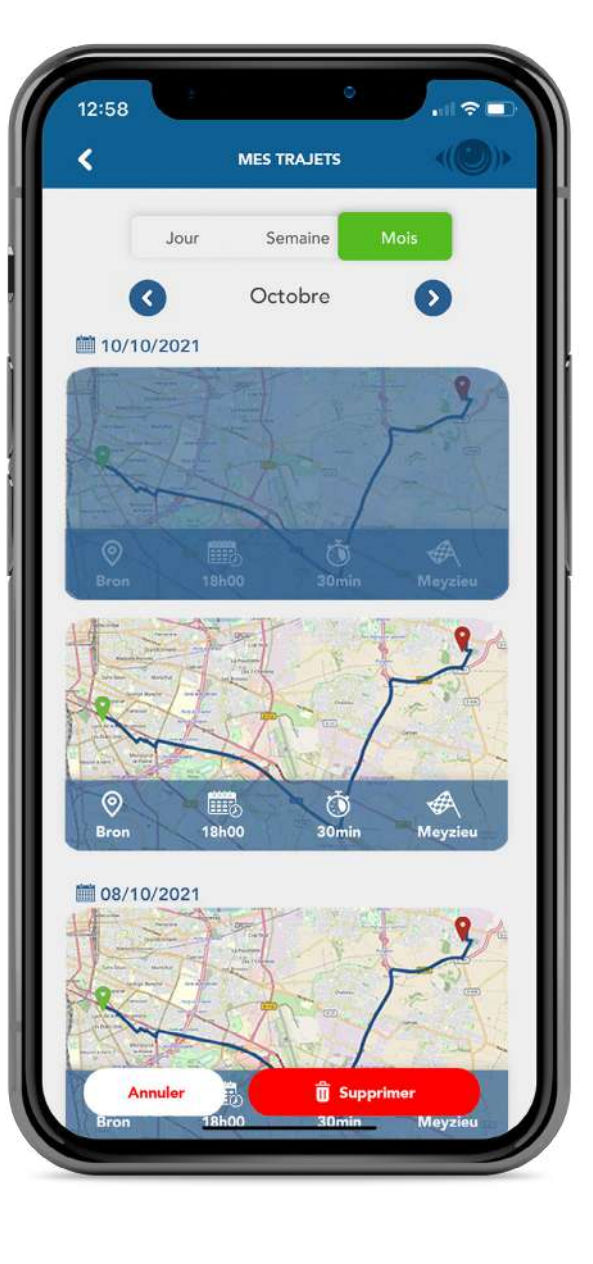

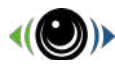

#### Your zone management

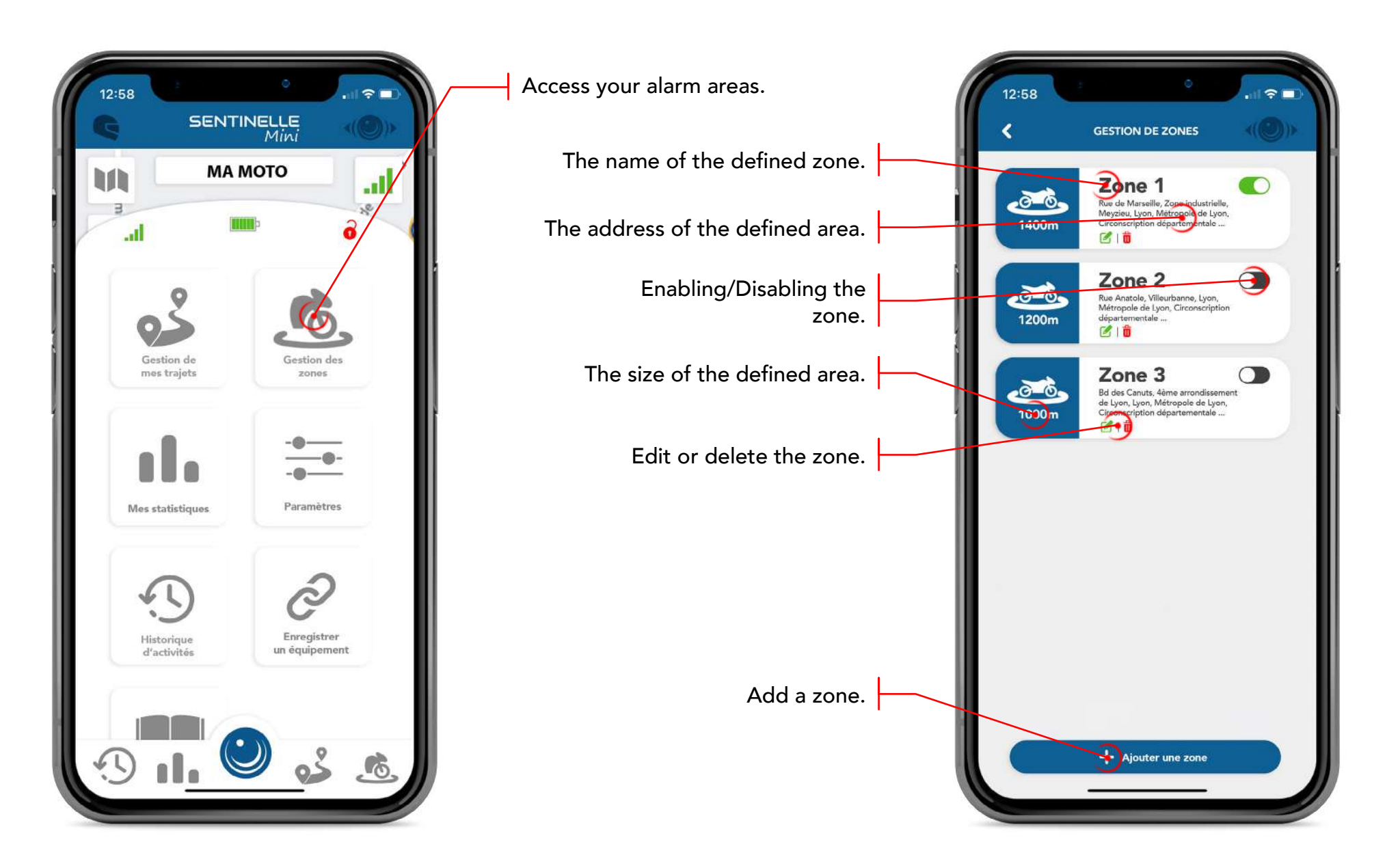

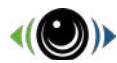

#### Your zone management

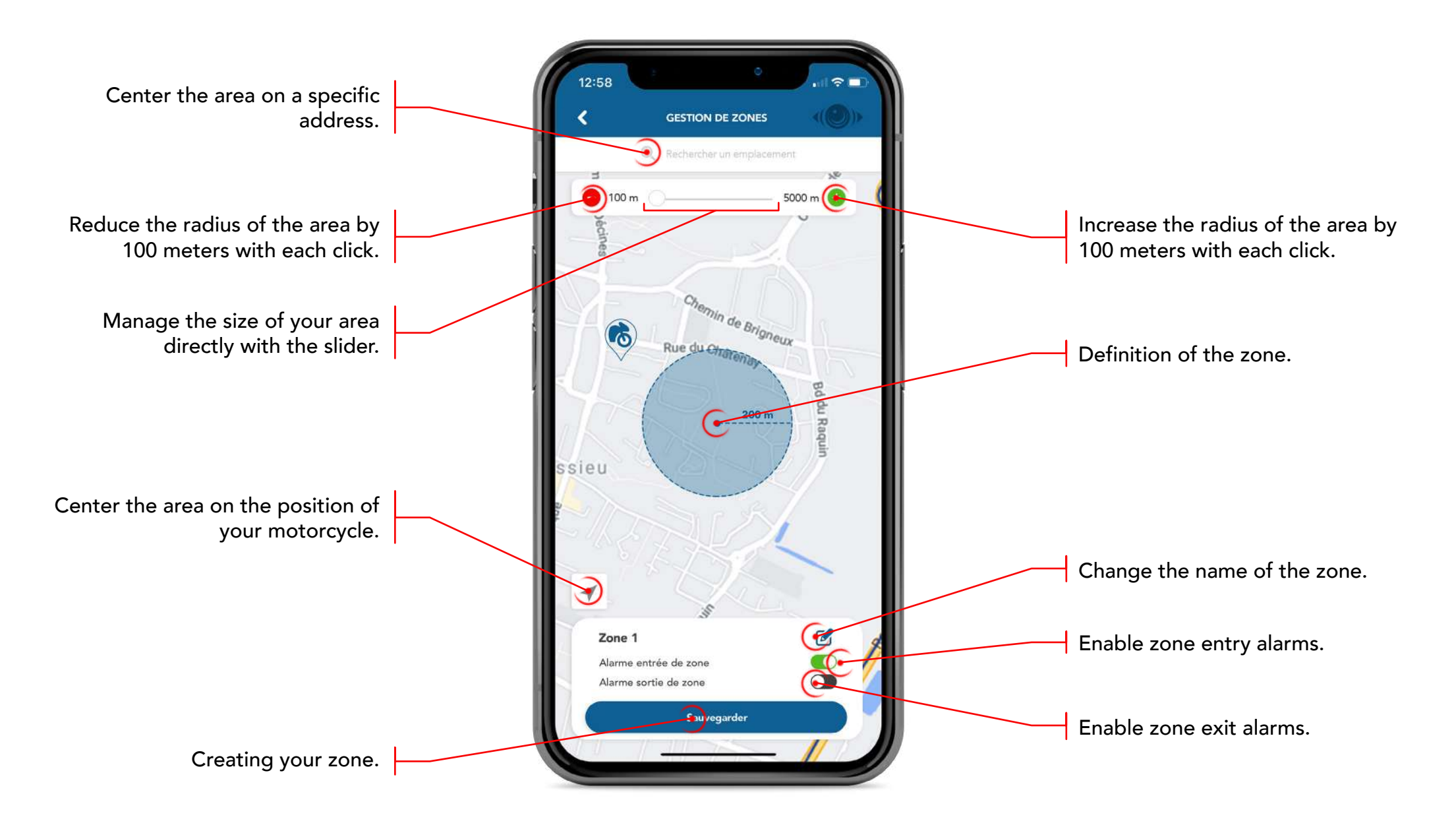

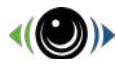

#### Your statistics

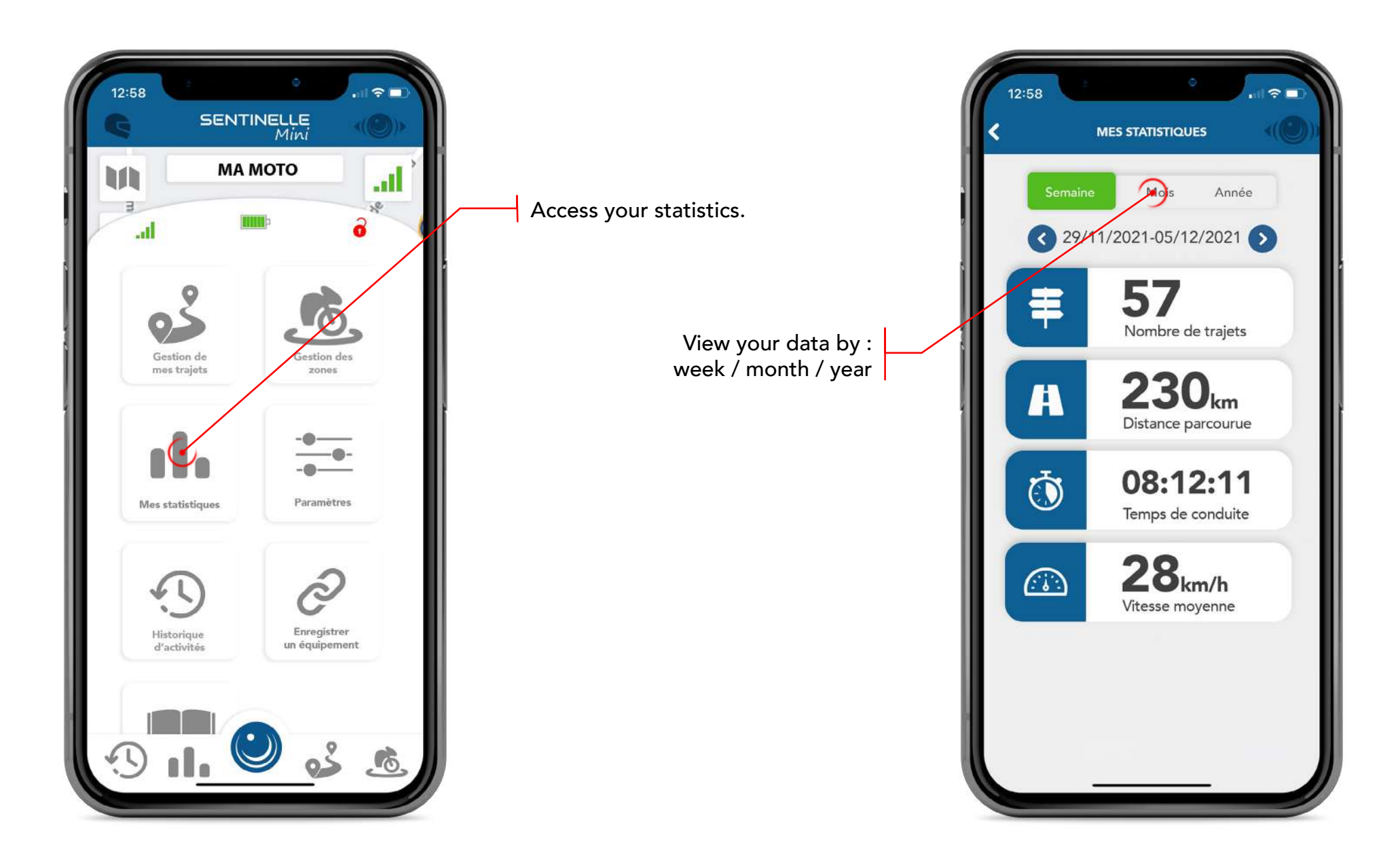

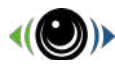

#### **Activities history**

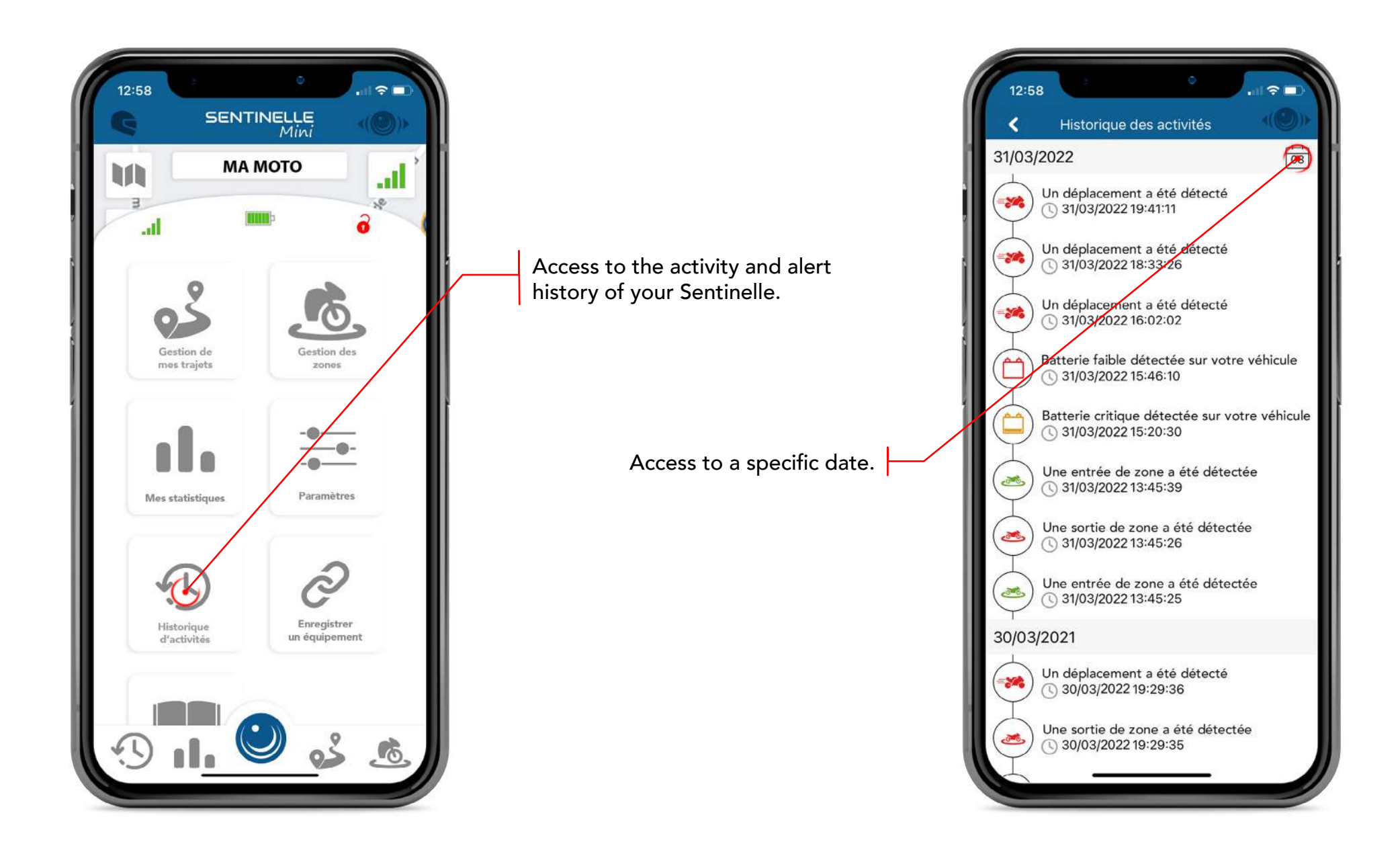

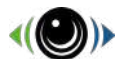

#### Settings

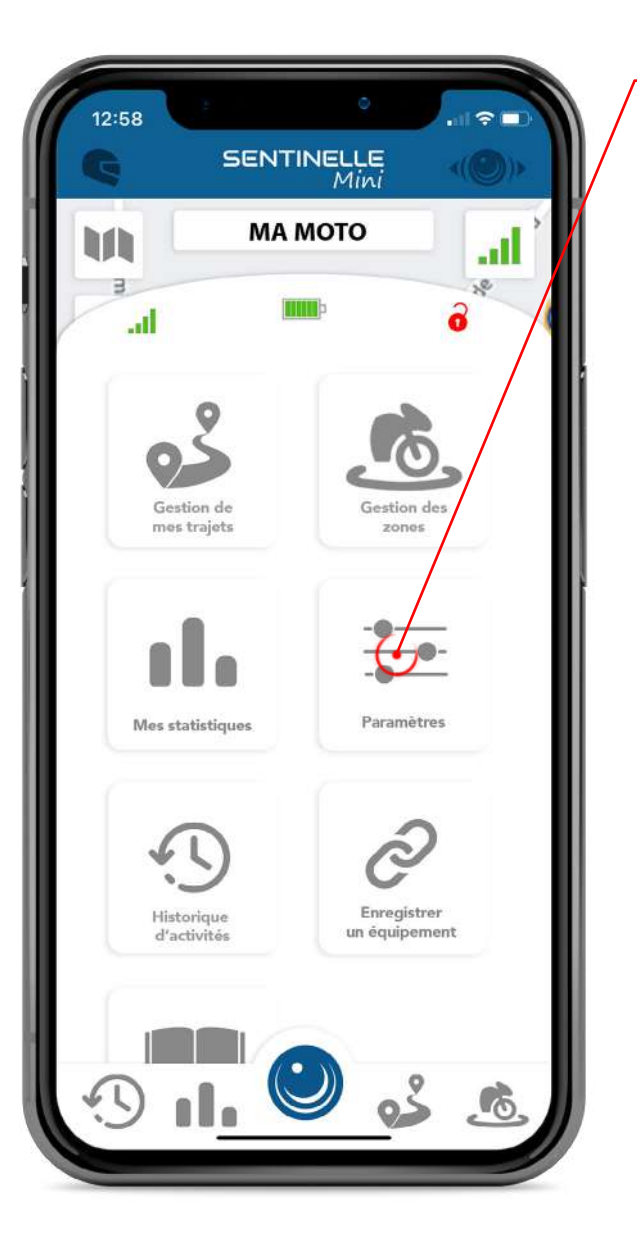

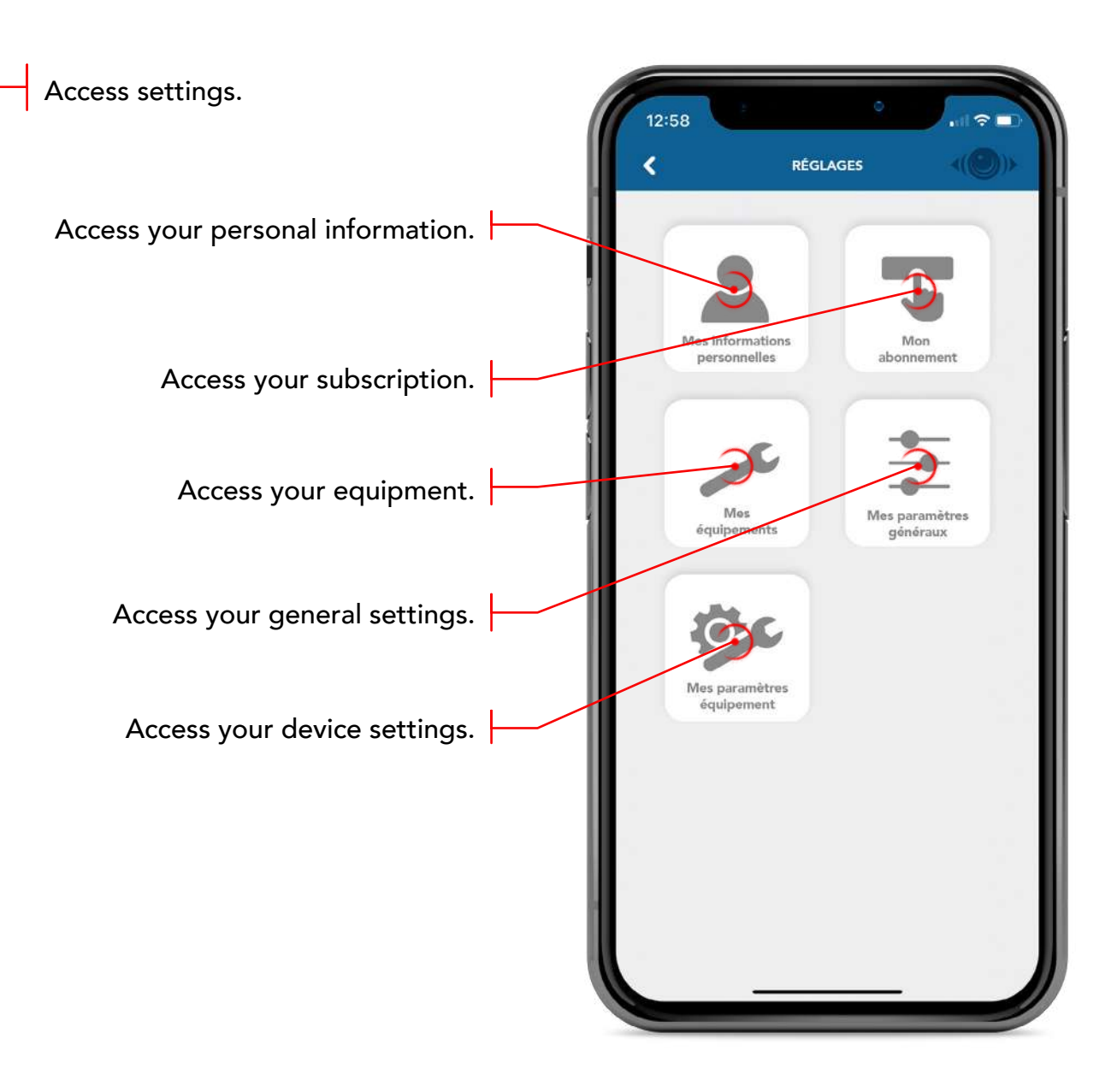

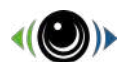

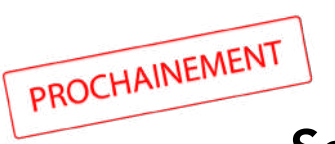

### Settings - my personal information

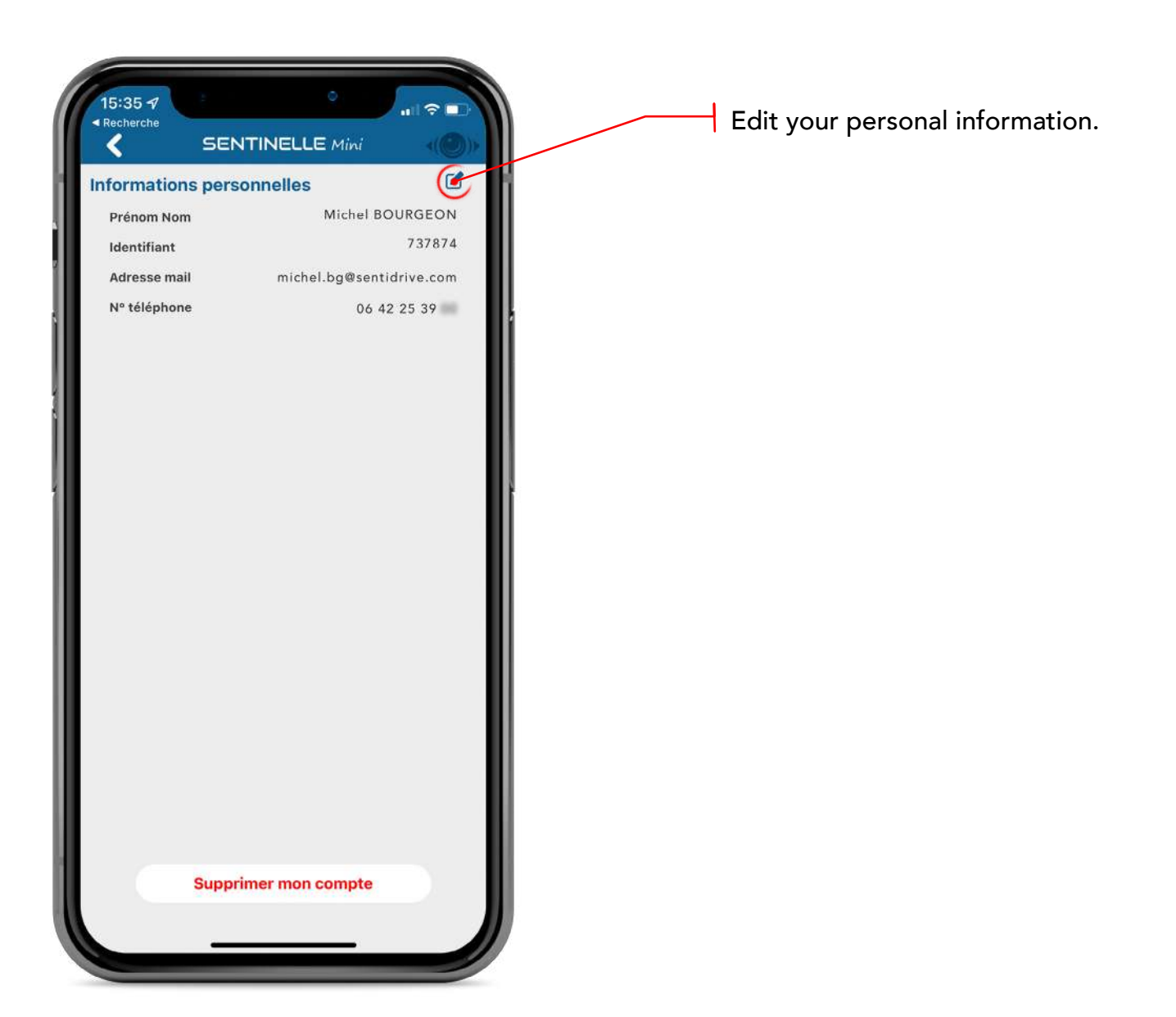

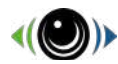

### Settings - my subscription

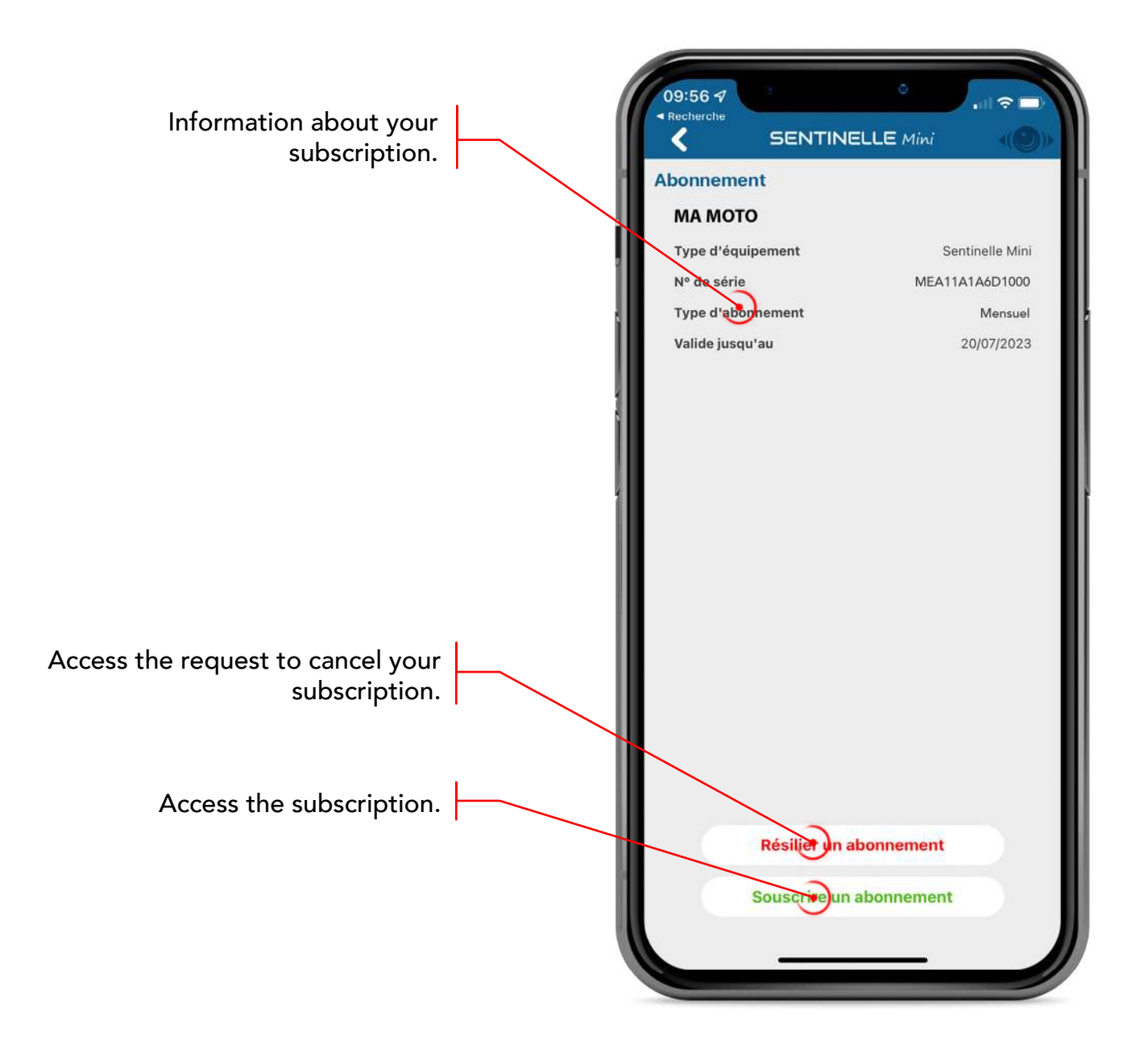

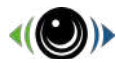

#### Settings - my equipment

If more than one device is available, select the device you want to view.

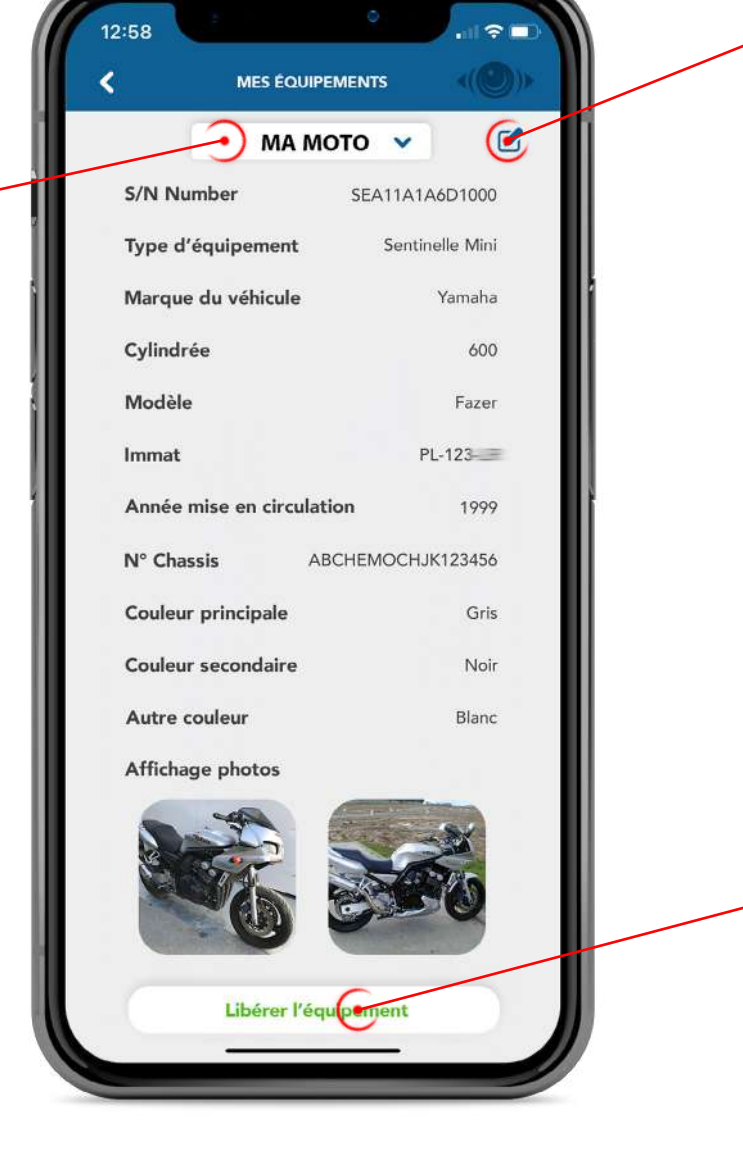

Edit the characteristics of your equipment.

Free up your equipment. You will be redirected to a form to release it permanently.

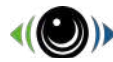

## Settings - my general settings

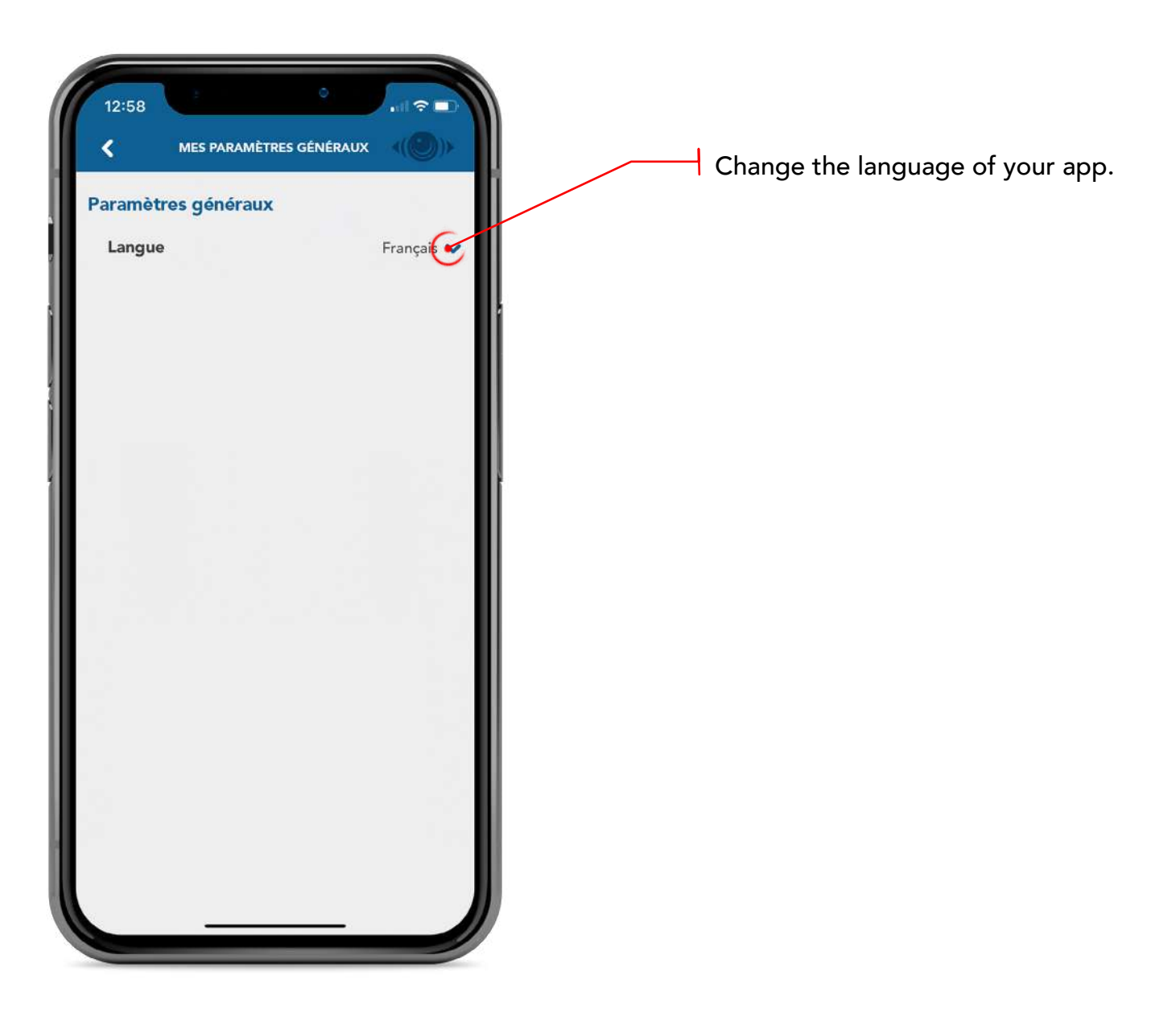

#### Settings - my equipment settings

#### Automatic mode

## The yellow «ACC» wire of your equipment must be connected to a 12 Volt after contact.

Your Sentinelle Mini will operate according to the status of your vehicle (ignition on/off).

#### Manual mode

The disarming of your Sentinel Mini must be done from the application before using your vehicle. The arming can be manual or automatic depending on the settings.

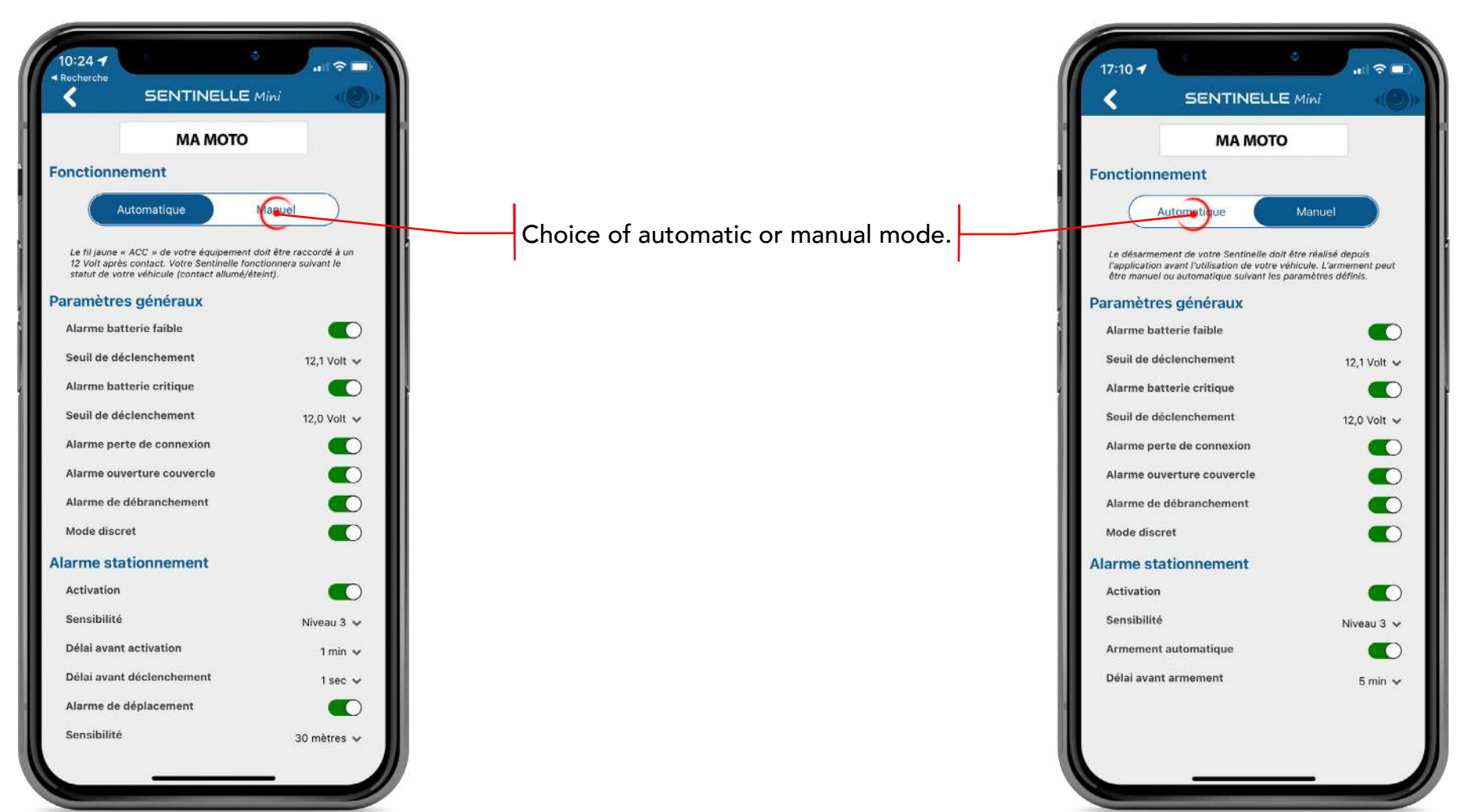

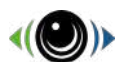

#### Settings - my equipment settings

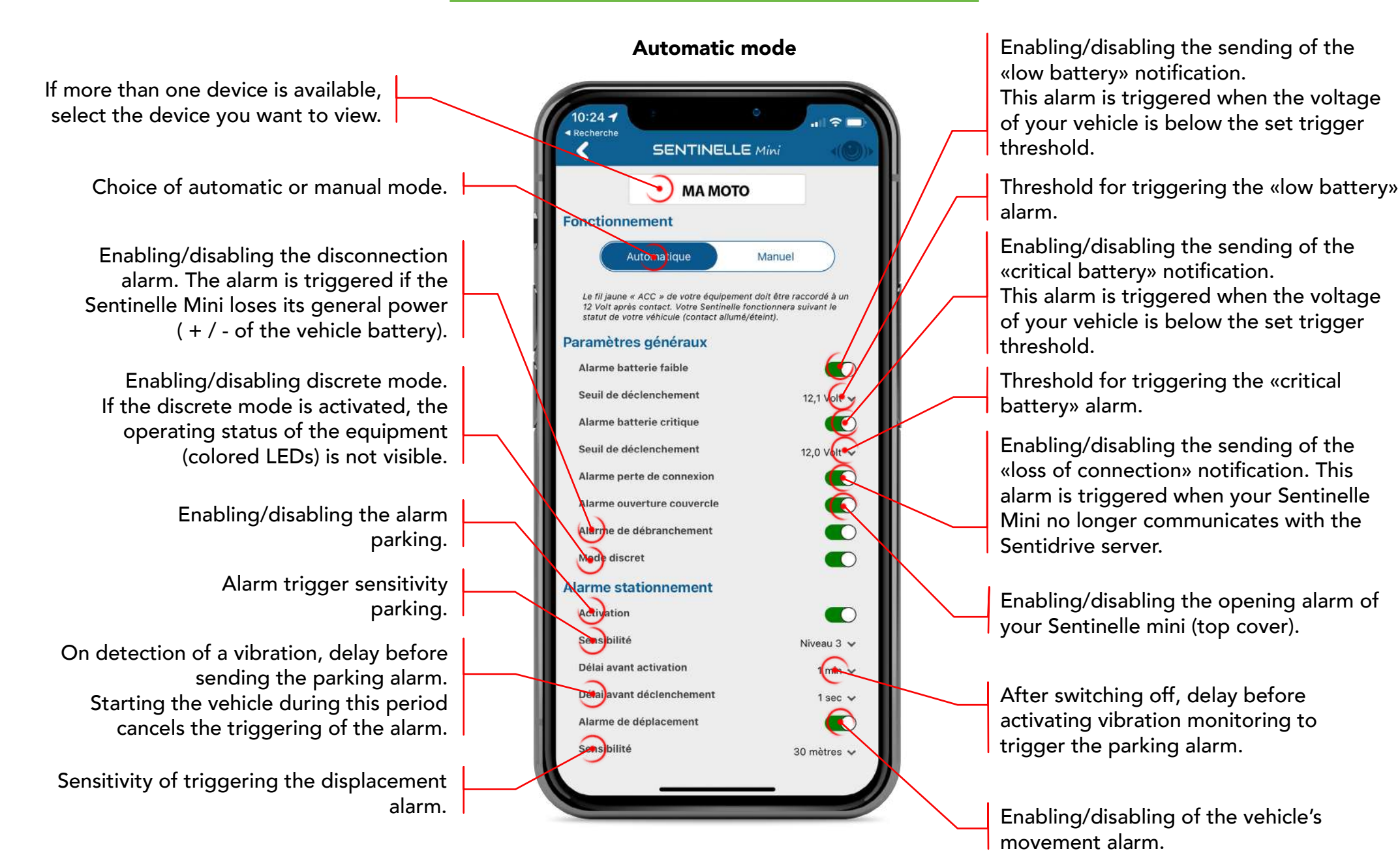

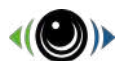

#### Settings - my equipment settings

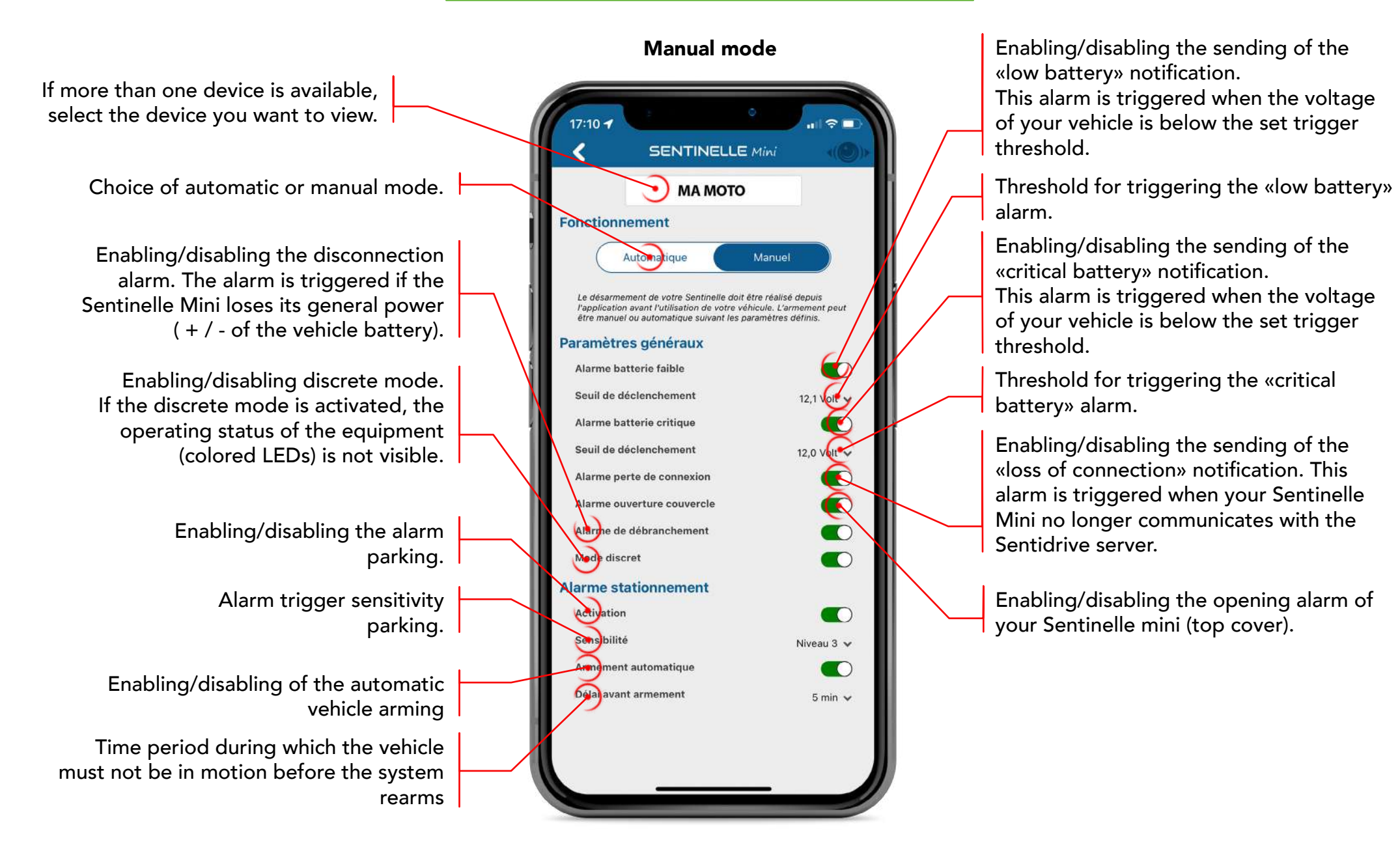

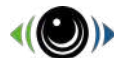

### **Equipment registration**

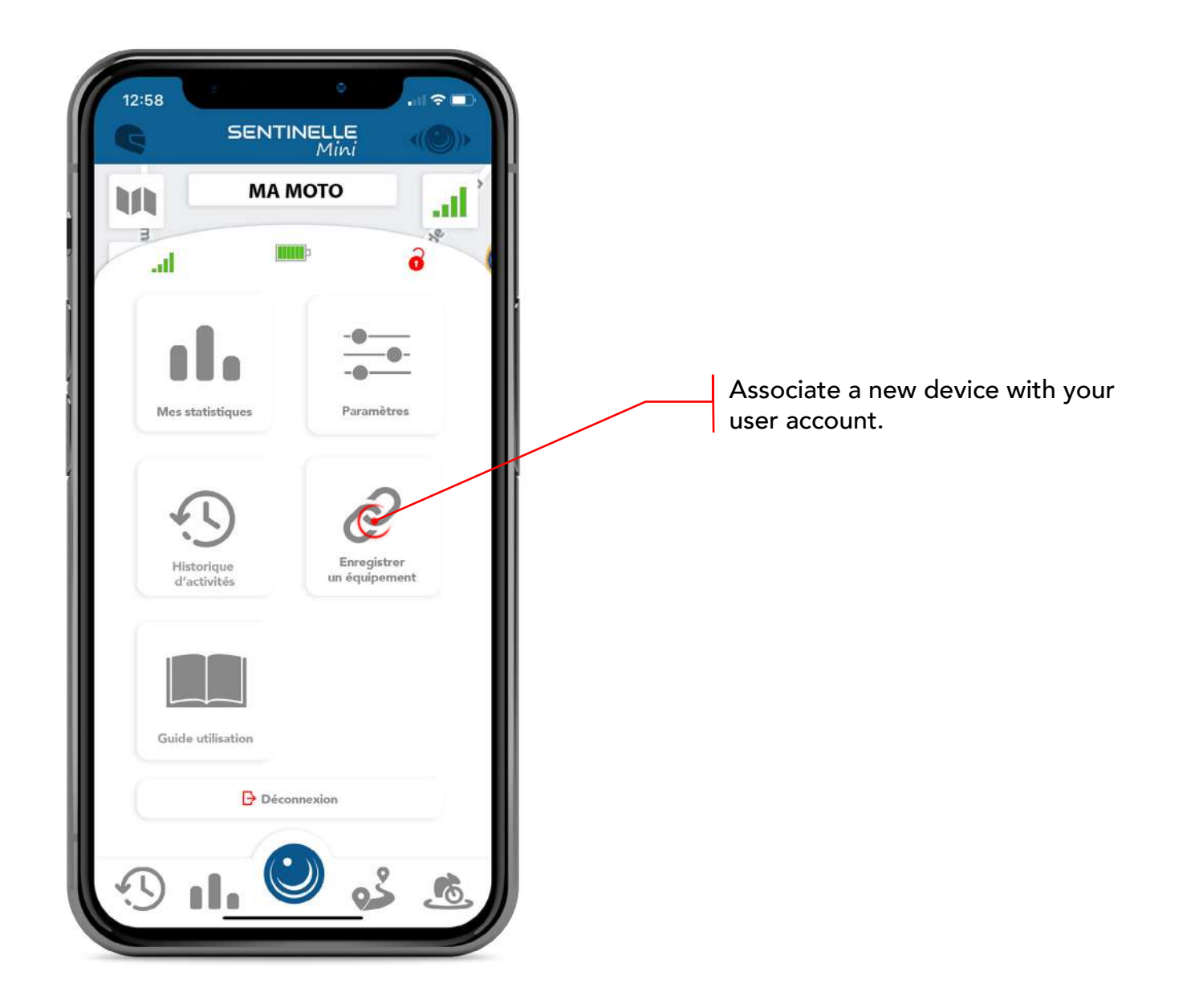

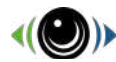

### User Guide

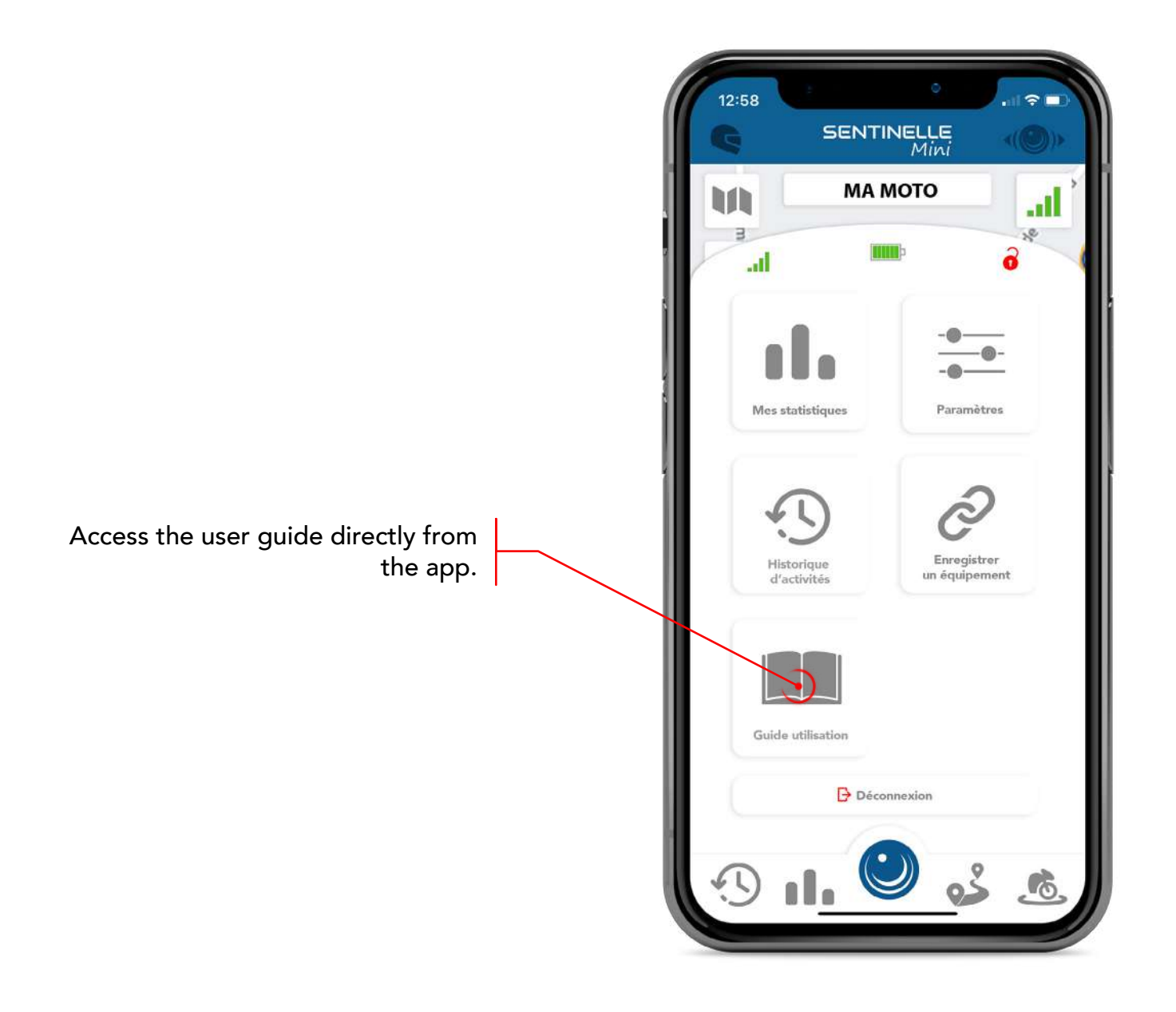

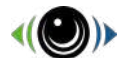

# **Alarms & Alerts**

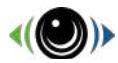

#### **Theft Alert**

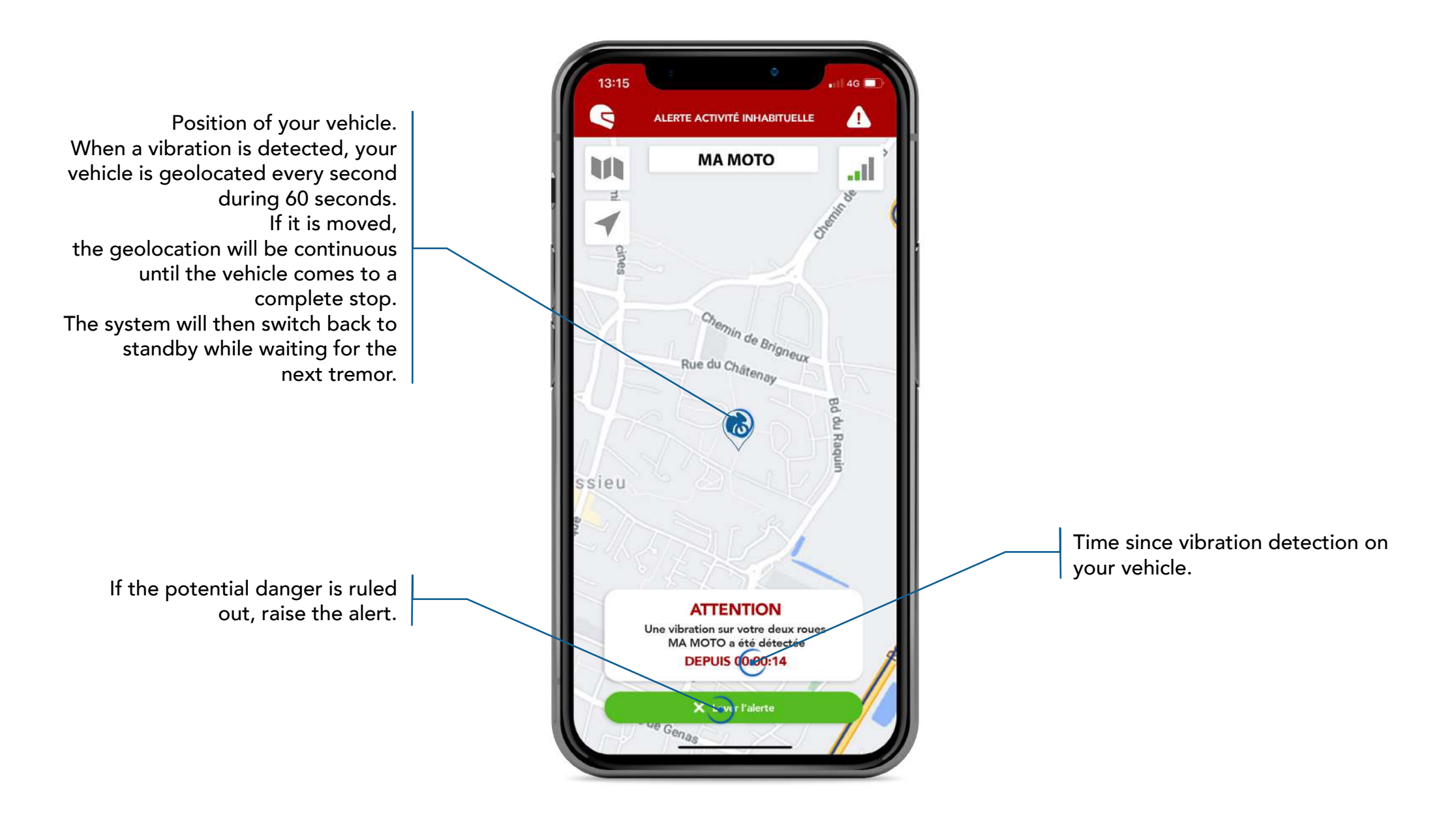

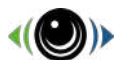

#### **Other Alerts**

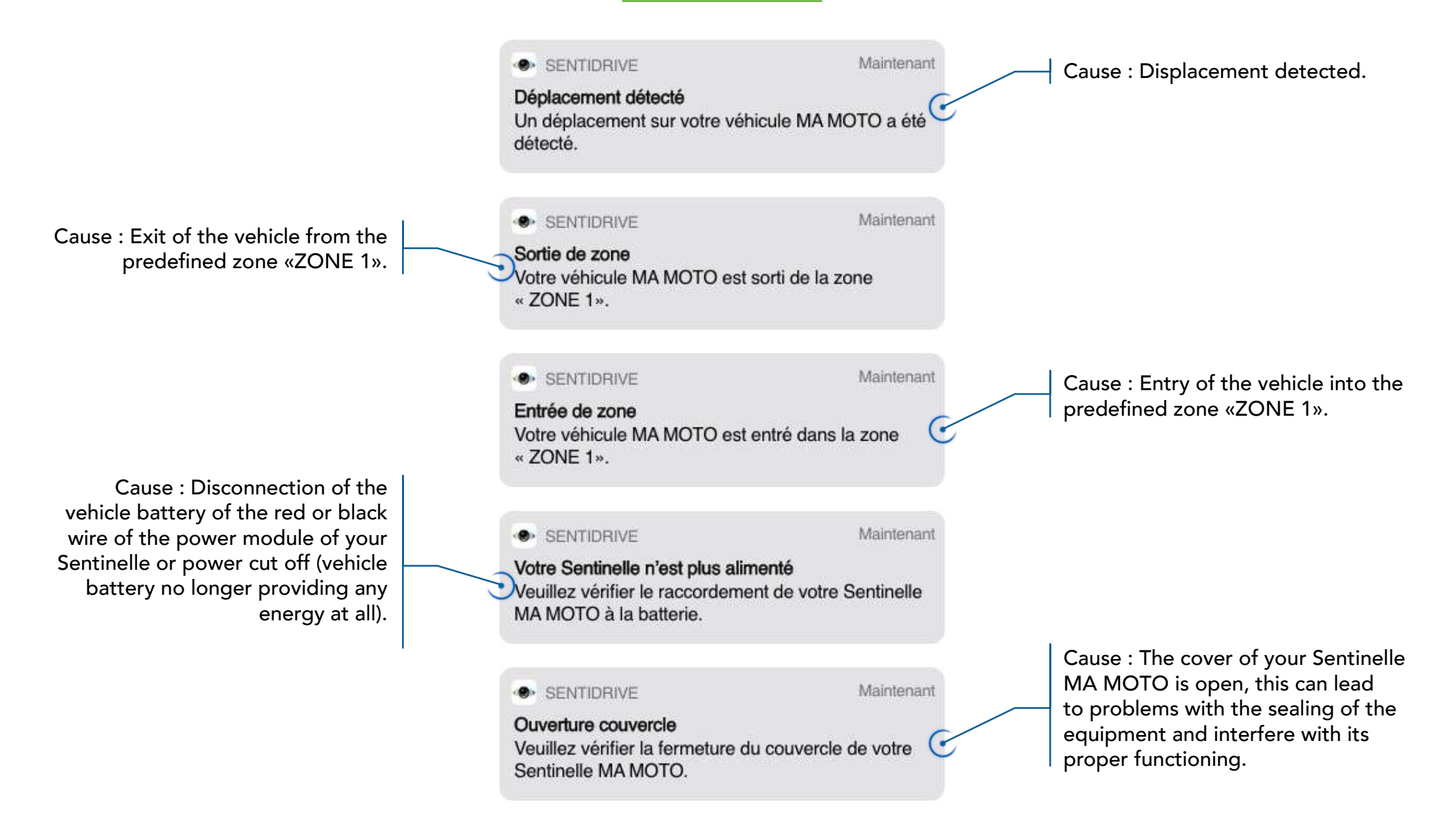

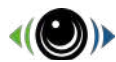

#### **Other Alerts**

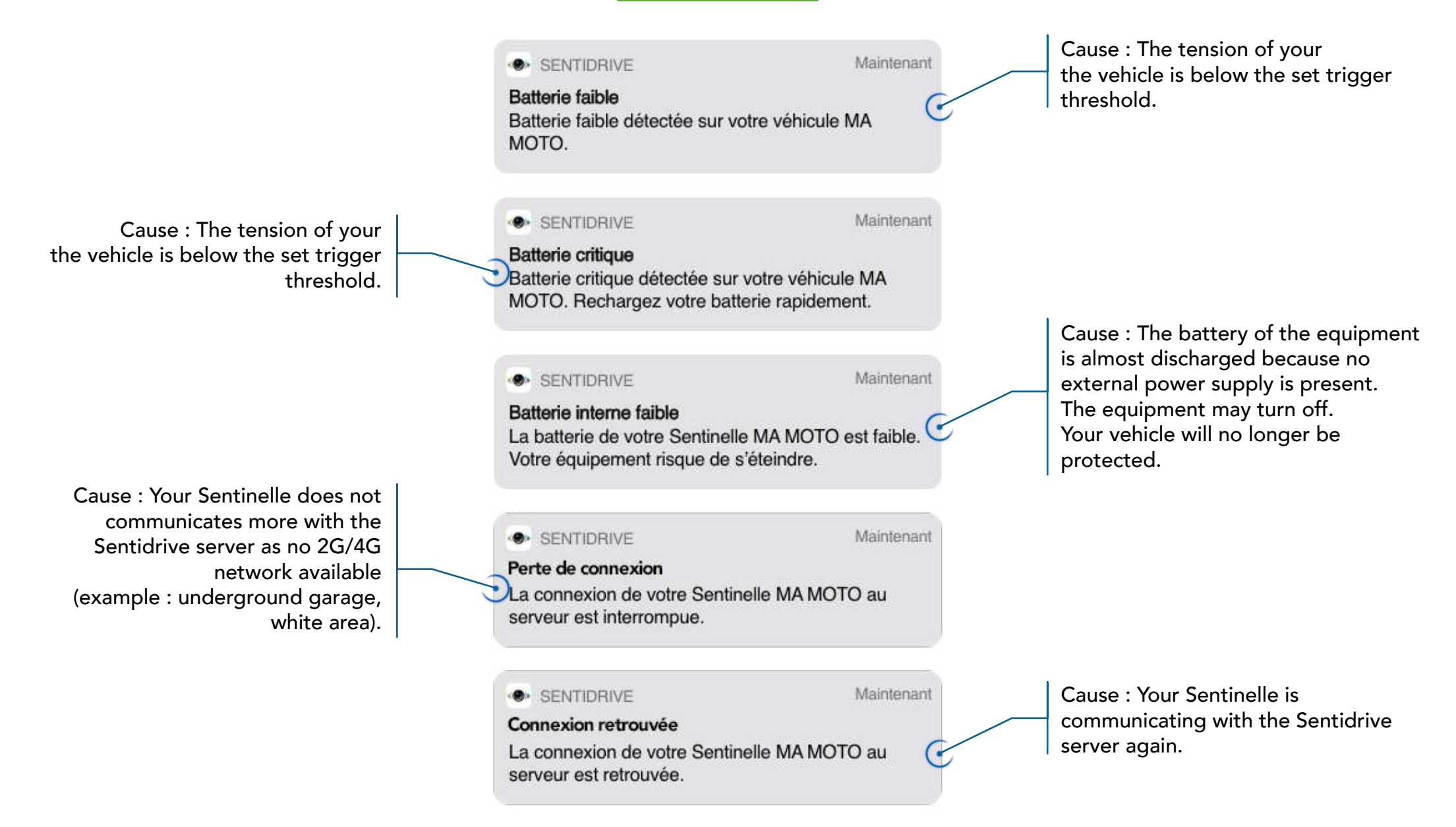

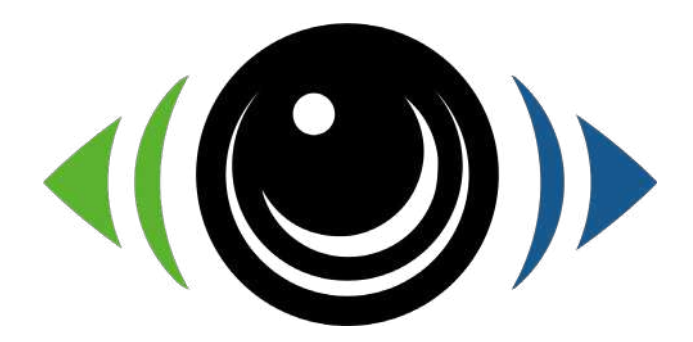

#### For any technical questions, the Sentidrive team remains at your disposal : support@sentidrive.com

www.sentidrive.com